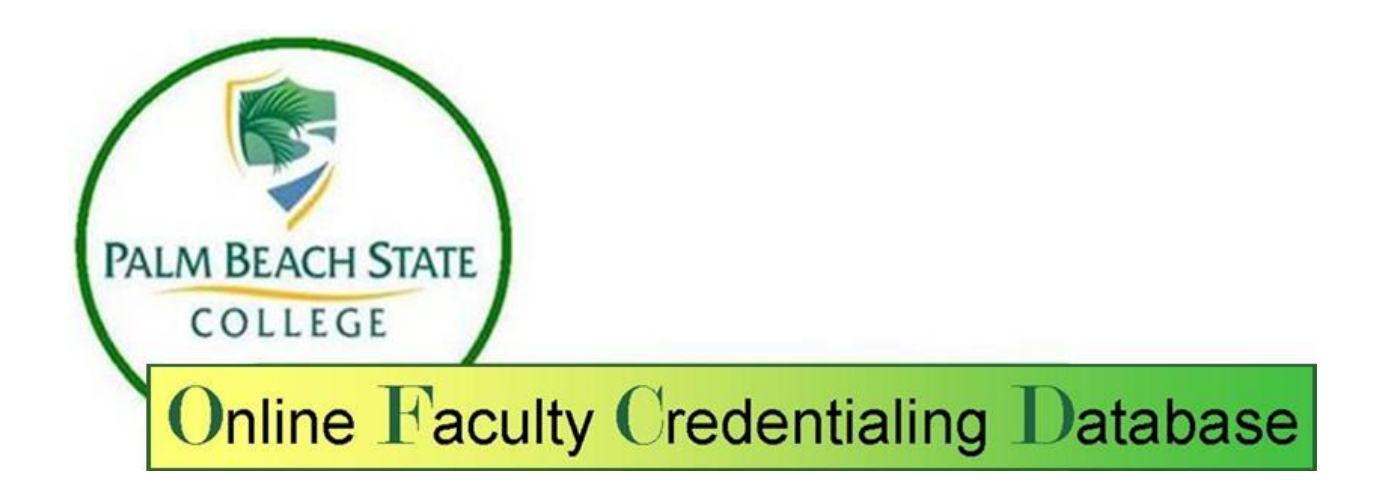

### **Procedure Manual**

May 2013

### Table of Contents

| INTRODUCTION                                                                           | 4  |
|----------------------------------------------------------------------------------------|----|
| OVERVIEW OF THE ONLINE FACULTY CREDENTIALING DATABASE                                  | 4  |
| The Input Process                                                                      | 4  |
| The Review Process                                                                     | 5  |
| Deans' Council and VPAA Approval for Credit/Prep/PSAV Faculty Credentials              | 5  |
| Corporate and Continuing Education (CCE) and Avocational Faculty Credential Completion | 5  |
| Faculty Credentials entered into the IRM system                                        | 5  |
| Online Faculty Credentialing Database Flow Diagram                                     | 6  |
| THE ONLINE FACULTY CREDENTIALING PROCEDURE                                             | 8  |
| Login                                                                                  | 9  |
| PART 1                                                                                 | 11 |
| Faculty Search                                                                         | 12 |
| Selecting Faculty to Credential                                                        | 13 |
| Existing Faculty                                                                       | 13 |
| New Faculty                                                                            | 15 |
| Faculty Information                                                                    | 15 |
| Existing Faculty                                                                       | 15 |
| New Faculty                                                                            | 16 |
| Begin a New Credential Request                                                         | 17 |
| The Approval Path                                                                      | 18 |
| Requesting Department/Discipline                                                       | 19 |
| Exception                                                                              | 19 |
| PART 2                                                                                 | 21 |
| Credentialing Roster Information Screens                                               | 22 |
| College Degrees Screen (Credit/Prep Faculty)                                           | 22 |
| Degrees (US)                                                                           | 23 |
| Degrees (Non-US)                                                                       | 24 |
| Graduate Courses Screen (Credit/Prep Faculty)                                          | 25 |
| Current Licensure/Certification Screen                                                 | 27 |
| Credentialing Justification Screen (Credit/PREP/PSAV/CCE/AVOC Faculty)                 | 28 |
| Special Credentialing Requirements Screen (All faculty as needed)                      | 32 |
| PART 3                                                                                 | 34 |
| Starting the Credential Request Review Process                                         | 35 |
| Submission Box Choices                                                                 | 35 |
| Screen/E-mail Notice of Credentialing Request Advancement                              | 36 |
| The Review /Response Process                                                           | 36 |
| Reviewer Selections                                                                    | 37 |
| Reviewer/Approval Path Revisions or Corrections                                        | 37 |
| The Credential Request Review Process is Completed                                     | 38 |
| PART 4                                                                                 | 39 |
| CCE/AVOC/Supplemental Faculty CredentialsCompleting the Credentialing Request Process- |    |
| CCE                                                                                    | 39 |

| Completing the Credentialing Request Process-CCE                                                                                                    | 40     |
|----------------------------------------------------------------------------------------------------|--------|
| CCE, AVOC, Supplemental Faculty Credentials                                                                                                    | 40     |
| Approval Path                                                                                                    | 40     |
| Corporate and Continuing Education (CCE) and Avocational Credentialing Screens<br>Submitting Corporate and Continuing Education (CCE) and Avocational Credentials to | 40     |
| Academic Services                                                                                                    | 41     |
| Academic Services Enters Credential Request into IRM System                                                                                                    | 42     |
| A Completed Credential Request                                                                                                    | 44     |
| PART 5                                                                                                    | 45     |
| Completing the Credentialing Request Process-Deans' Council                                                                                                    | 46     |
| Credentials Ready for Deans' Council Approval                                                                                                    | 46     |
| Deans' Council É-mail Action                                                                                                    | 47     |
| The Deans' Council Voting Tally Screen                                                                                                    | 49     |
| Credential Request Approval                                                                                                    | 51     |
| Credential Request Rejection                                                                                                    | 52     |
| Credential Request "Ask for Discussion"*                                                                                                    | 53     |
| When Is Deans' Council Vote Necessary for a Request Action                                                                                                    | 53     |
| PART 6                                                                                                    | 55     |
| Entering Credential Requests into the IRM System                                                                                                    | 55     |
| Academic Services Enters Credential Request into IRM System                                                                                                    | 56     |
| A Completed Credential Request                                                                                                    | 58     |
| TECHNICAL SUPPORT                                                                                                    | 59     |
| Faculty License/Certification Utility                                                                                                    | 61     |
| De-Credentialing Faculty                                                                                                    | 62     |
| Correcting Information on Faculty Roster that does not Require a Credentialing Request Ac                                                                            | tion64 |
| Looking At Current Credentials Or Credential Requests                                                                                                    | 64     |
| Existing Faculty                                                                                                    | 64     |
| New Faculty                                                                                                    | 64     |
| Viewing a Full Faculty Roster Screen                                                                                                    | 64     |
| Printing Faculty Credential Request Rosters                                                                                                    | 68     |
| Site Administration/Troubleshooting                                                                                                    | 68     |
| Technical Hints                                                                                                    | 68     |
| Adding the OFCD link to your My Custom Links on your Intranet page                                                                                                   | 69     |
| APPENDICES                                                                                                    | 72     |
| Sample Variations on the OFCD Approval Path *                                                                                                    | 73     |
| Principles of Accreditation:                                                                                                    | 74     |
| Regional Institutional Accrediting Agencies                                                                                                    | 76     |
| Foreign Transcript Evaluation Sources                                                                                                    | 78     |
| Navigating The Council For Higher Education Accreditation Website                                                                                                    | 79     |

### INTRODUCTION

The Online Faculty Credentialing Database (OFCD) is a web-based utility to propose and approve faculty teaching credentials. This system replaces the old PBCC paper and e-mail system of faculty credential approval. The OFCD follows the policies and procedures described in the Palm Beach State Academic Management Manual (Section B) <u>http://www.palmbeachstate.edu/academicservices/Documents/SectionB-1.pdf</u> on faculty credentialing. The OFCD provides Palm Beach State administration with data necessary to comply with Southern Association of Colleges and Schools (SACS) accreditation requirements for faculty credentialing.

The OFCD does not replace the Human Resources (HR) paper trail for required faculty/instructor applications, interviews and approval. It is necessary to provide HR with all the required documents to enter faculty into the Panthernet Instructor Resource Management System (IRM) in addition to completing this Online Faculty Credentialing Database process.

### OVERVIEW OF THE ONLINE FACULTY CREDENTIALING DATABASE

The OFCD is made up of an inputting process, a review process and an approval process. Credit, PSAV and Prep faculty credentials go through all three procedures ending with the electronic Deans' Council and VPAA approval process. These credentialing requests are then sent onto to Academic Services to be entered into IRM. Corporate and Continuing Education (CCE) and Avocational faculty credentials go through the input and review process but do not need Deans' Council approval. CCE and Avocational credential requests are sent to Academic Services to be entered into IRM after the review process.

### The Input Process

The roster originator or their designee sets up the credentialing request for faculty in the OFCD. The originator will select an existing faculty member or enter basic identification information about a new faculty member, set up the credentialing request approval path, and complete up to six screens that reflect the information formerly provided on the paper faculty roster. (See Appendix for sample.) The information screens are:

- College Degrees (US)/College Degrees (Non-US)
- Graduate Courses (Credit/Prep Faculty)
- Current Licensure/Certification (Faculty in Health Care and other disciplines with licensure/certification requirements)
- o Credentialing Justification
- o Special Criteria (as needed)
- Proposed/Approved Courses

Once all the necessary screens are completed, the originator submits the faculty credentialing request for review in the OFCD.

### The Review Process

Each reviewer (includes a program manager or department chair, an associate dean, a dean and the necessary support staff) looks over the information included on the six screens and either sends the credentialing request forward to the next reviewer or back to the last reviewer (or the originator) for corrections.

On recommendation of the academic dean, the final reviewer either sends the credentialing request forward for Deans' Council approval or to Academic Services to be entered into the IRM system.

### Deans' Council and VPAA Approval for Credit/Prep/PSAV Faculty Credentials

Deans' Council approval is initiated with an electronic e-mail notice within the OFCD and if necessary, can be forwarded for discussion within a Deans' Council meeting. Once the credentialing request is approved by Deans' Council including the Vice President of Academic Affairs (VPAA), the final reviewer sends the credentialing request to Academic Services to be entered into the IRM System.

### Corporate and Continuing Education (CCE) and Avocational Faculty Credential Completion

Corporate and Continuing Education (CCE) and Avocational faculty credentials do not need to be approved by Deans' Council and so credential requests are sent to Academic Services following the review process.

### Faculty Credentials entered into the IRM system

Academic Services enters all approved, credentialed courses into the IRM system. Once the credentials are entered, Academic Services notifies all participants in the Approval Path of the request of the completion of the specific credentialing request. Credentialed faculty can be assigned to courses they have been approved to teach at this point.

### **Online Faculty Credentialing Database Flow Diagram**

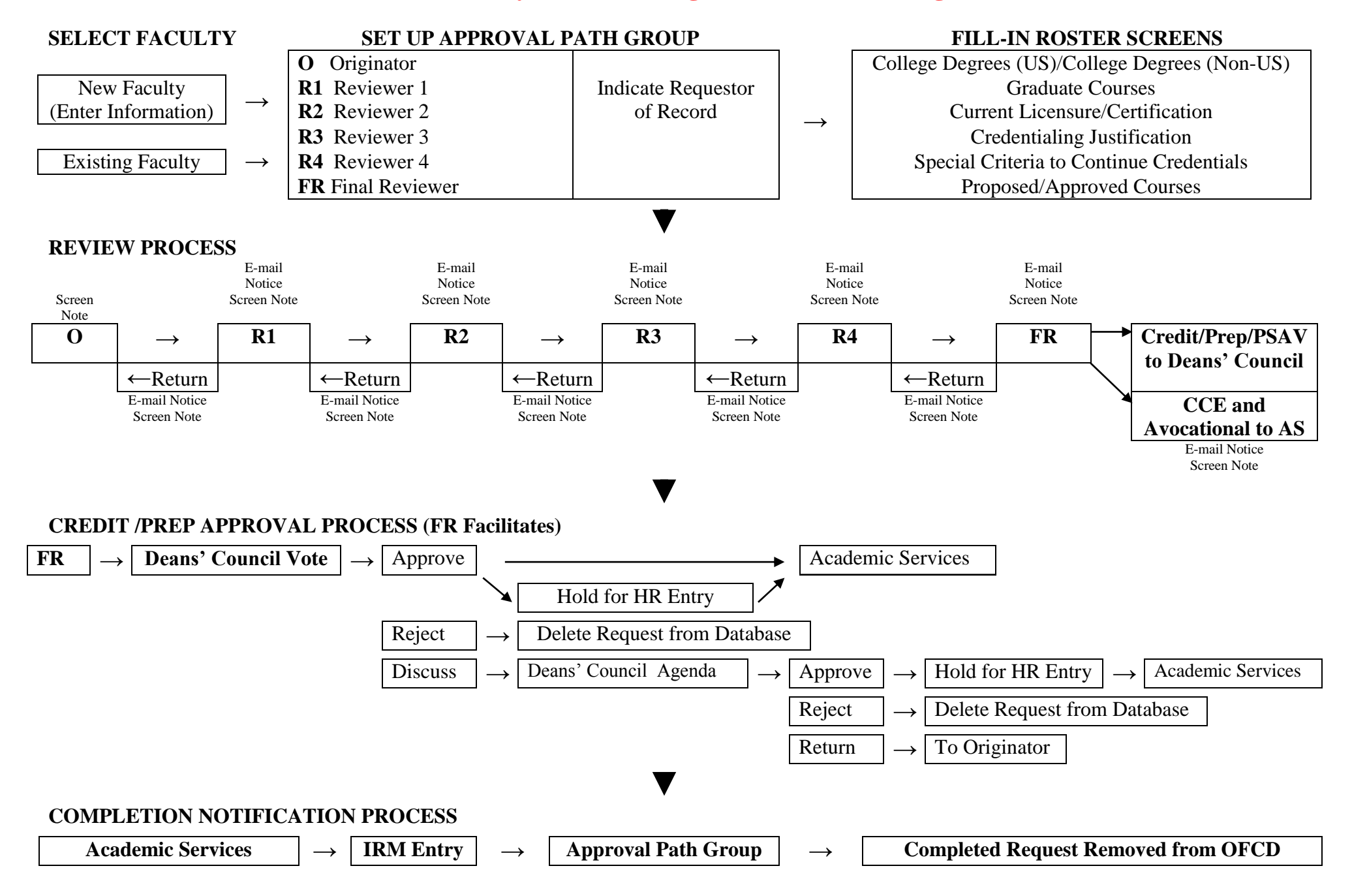

### THE ONLINE FACULTY CREDENTIALING PROCEDURE

### <u>Login</u>

The **live** Online Faculty Credentialing Database (OFCD) site is available through a link on the Palm Beach State Intranet homepage. The OFCD address is

<u>http://intranet.pbcc.edu/asputilities/FCD/index.asp.</u> (See Appendix for instructions on how to add this link to your My Links Intranet Screen.)

| -                                                 |                                                                  |                                         |                                                                                                    | x        |  |  |  |  |
|---------------------------------------------------|------------------------------------------------------------------|-----------------------------------------|----------------------------------------------------------------------------------------------------|----------|--|--|--|--|
| (C) (http://intranet.pbcc.edu                     | /Link                                                            | Edit.aspx                               | P ≠ O × Palm Beach State - Aca Palm Beach State C ×                                                                           | 7 🔅      |  |  |  |  |
| File Edit Vie <mark>v</mark> Favorites Tools Help |                                                                  |                                         |                                                                                                    |          |  |  |  |  |
| X Select ▼ Select                                 |                                                                  |                                         |                                                                                                    |          |  |  |  |  |
| PALM BEAU<br>COLL                                 | CH<br>ЕG                                                         | STATE<br>E<br>AC Help Desk Facil        | ities Work Order Human Resources PantherTrail Palm Beach Stat                                                                 | te W     |  |  |  |  |
| Welcome: Maria Clarissa May                       |                                                                  |                                         | Wednesd                                                                                                    | day      |  |  |  |  |
| Intranet Home                                     | Ed                                                               | it Custom Li                            | n ks                                                                                                    | -11      |  |  |  |  |
| Custom Link List                                  | Custo                                                            | om Links College                        | Links Web Utilities College Forms                                                                                             |          |  |  |  |  |
| Add New Custon Link                               |                                                                  | Custom Links                            |                                                                                                    |          |  |  |  |  |
|                                                   | <u>Edit</u>                                                      | Academic Services                       | http://www.palmbeachstate.edu/academicservices/default.aspx                                                                   |          |  |  |  |  |
|                                                   | <u>Edit</u>                                                      | Adjunct Online<br>Course Enrollment     | http://intra2.pbcc.edu/utilities/adjunct_development/                                                                         |          |  |  |  |  |
|                                                   | <u>Edit</u>                                                      | Blackboard System                       | https://palmbeachstate.blackboard.com/                                                                                        |          |  |  |  |  |
|                                                   | <u>Edit</u>                                                      | CLO Database                            | http://intranet.pbcc.edu/asputilities/CLO/AdminReview.asp                                                                     |          |  |  |  |  |
|                                                   | <u>Edit</u>                                                      | Course Fee<br>Database                  | http://intranet.pbcc.edu/asputilities/CLO/EditCourseFee.asp                                                                   |          |  |  |  |  |
|                                                   | <u>Edit</u>                                                      | Course Outline<br>Database              | http://www.palmbeachstate.edu/x17364.xml                                                                                      |          |  |  |  |  |
|                                                   | <u>Edit</u>                                                      | Faculty<br>Development<br>Online Course | http://www.palmbeachstate.edu/academicservices/information-and-reference/faculty-development-online-course.aspx               |          |  |  |  |  |
|                                                   | <u>Edit</u>                                                      | Faculty<br>Development<br>Report        | https://dwreports.pbcc.edu/ReportServer/Pages/ReportViewer.aspx?%2fInstitutionalEffectiveness%2fPublic<br>2fFacDevCrsComplete | :%       |  |  |  |  |
|                                                   | http://intranet.pbcc.edu/asputilities/IE/HonorsCollege/index.asp |                                         |                                                                                                    |          |  |  |  |  |
|                                                   | <u>Edit</u>                                                      | Honors College<br>Webpage               | http://www.palmbeachstate.edu/honors/default.aspx                                                                             |          |  |  |  |  |
|                                                   | <u>Edit</u>                                                      | IRE                                     | http://www.palmbeachstate.edu/ire/default.aspx                                                                                | _        |  |  |  |  |
|                                                   | <u>Edit</u>                                                      | Island Seagrass<br>Webcam               | http://teens4oceans.org/index.php/gallery/webcams/cooper-island-seagrass-webcam/                                              |          |  |  |  |  |
|                                                   | <u>Edit</u>                                                      | OFCD                                    | http://intranet.pbcc.edu/asputilities/FCD/index.asp                                                                           | -        |  |  |  |  |
| •                                                 |                                                                  |                                         | II                                                                                                    | •        |  |  |  |  |
|                                                   |                                                                  |                                         | 125%                                                                                                    | <b>•</b> |  |  |  |  |

This is a secure database, so you will need to enter your full user name and password to enter the OFCD. (Contact Academic Services if you do not see this prompt the first time you sign in.)

| Windows Security                                                           |                                                                                                    | X     |  |  |  |  |  |
|----------------------------------------------------------------------------|----------------------------------------------------------------------------------------------------|-------|--|--|--|--|--|
| The server intranet.pbcc.edu at pbcc.edu requires a username and password. |                                                                                                    |       |  |  |  |  |  |
| Warning: This s<br>sent in an insec<br>connection).                        | server is requesting that your username and password<br>cure manner (basic authentication without a secure | be    |  |  |  |  |  |
|                                                                            | maym       Password       Remember my credentials                                                          |       |  |  |  |  |  |
|                                                                            | ОК Са                                                                                                    | incel |  |  |  |  |  |

Once you have logged on, you will enter the main page of the OFCD, the Faculty Search Page.

| Welcome Sylvia Dejesus                     |                                              |                     |        |           |       |       |          |       |         |
|--------------------------------------------|----------------------------------------------|---------------------|--------|-----------|-------|-------|----------|-------|---------|
| Intranet Home                              | Online Faculty Credentialing Database        |                     |        |           |       |       |          |       |         |
| Faculty Credentialing                      |                                              | Faculty Sea         | rch    |           |       |       |          |       |         |
| Faculty Search                             | Ad                                           | d a New Facult      | ty Na  | <u>me</u> |       | fooul | <b>t</b> | ord ) |         |
| Update Licensure Update Development Course | (Flease Check existing la                    | OR                  | ne cre | aung      | anew  | lacui | ty rec   | ora.j |         |
| Development Course<br>Payment              | Existing Faculty Search                      |                     |        |           |       |       |          |       |         |
| Roster Reviewers                           | You can enter all or part of the faculty nan | ne you are searchin | g for. |           |       |       |          |       |         |
|                                            | Last Name:                                   |                     |        |           |       |       |          |       |         |
|                                            | First Name:                                  |                     |        |           |       |       |          |       |         |
|                                            | Search                                       |                     |        |           |       |       |          |       |         |
|                                            | Currently Active Rosters that                | Include Your N      | lame   | in th     | ne Ap | oprov | /al P    | ath   |         |
|                                            | Faculty Name                                 | * Roster Date       | 0      | R1        | R2    | R3    | R4       | FR    | D/F/A/H |
|                                            | View NELSON, CLOVIS BENJAMIN                 | <u>12/12/2012</u>   | v      | v         | v     | v     | v        | v     | D       |

\* Click on Roster Date to see Approval Path.

## <u>PART 1</u>

## Creating a New Faculty Record OR Finding an Existing Faculty Record

## AND

## Starting a Credential Request

### Faculty Search

The initial faculty search page of the OFCD is where an existing faculty name can be selected or a new faculty name can be entered into the database.

| Intranet Home                 |        | Online Faculty Credentialing Database |                       |                                |         |        |       |        |        |       |         |
|-------------------------------|--------|---------------------------------------|-----------------------|--------------------------------|---------|--------|-------|--------|--------|-------|---------|
| Home Page                     |        |                                       |                       | Faculty Sea                    | urch    |        |       |        |        |       |         |
| Faculty Credentialing         |        |                                       |                       | racuity dea                    | ircii   |        |       |        |        |       |         |
| Faculty Search                |        |                                       | Ade                   | d a New Facul                  | ty Na   | me     |       |        |        |       |         |
| Update Licensure              |        | (Please checl                         | k <u>existing fac</u> | <u>ulty records</u> befo<br>OR | ore cre | eating | a new | / facu | ty rec | ord.) |         |
| Update Development Course     |        |                                       |                       | OR                             |         |        |       |        |        |       |         |
| Development Course<br>Payment | Exis   | ting Faculty Sea                      | irch                  |                                |         |        |       |        |        |       |         |
| Roster Reviewers              | You ca | an enter all or part of th            | he faculty nam        | ie you are searchin            | g for.  |        |       |        |        |       |         |
|                               | -      | Last Name:                            |                       |                                |         |        |       |        |        |       |         |
|                               |        | First Name:                           |                       |                                |         |        |       |        |        |       |         |
|                               |        |                                       | Search                |                                |         |        |       |        |        |       |         |
|                               | Curr   | ently Active Ros                      | sters that            | Include Your N                 | lame    | e in t | ne Ap | oprov  | val P  | ath   |         |
|                               |        | Faculty Name                          |                       | * Roster Date                  | 0       | R1     | R2    | R3     | R4     | FR    | D/F/A/H |
|                               | View   | NELSON, CLOVIS I                      | BENJAMIN              | 12/12/2012                     | v       | v      | v     | v      | v      | v     | D       |

\* Click on Roster Date to see Approval Path.

Below the Existing Faculty Search Box is a list of all the active faculty credentialing requests in which you are involved. **Edit** in the left column indicates the credentialing request is still in your queue, can be edited by you, and has not been submitted to the next level of review. **View** in the left column means the request is no longer in your queue - you can only view the roster and print it out. You can locate where in the credentialing process the request is to the right of the faculty name. The active request is marked **E** for Edit and all the rest listed with **V** for view capabilities. To the right of the Request line, the listing indicates **D/F/A/H**. Letters under this listing stand for the status of the request once the initial approval path is completed and before the request is finished. **D**= Deans' Council vote, **F**=Final Reviewer Queue, **A**=Academic Services for input into the IRM system and **H** stands for Hold-where a request is stored by the Final Reviewer when waiting for Human Resources action on a faculty application.

To view all the participants in the Review/Approval Path for a credential request, click on the <u>Start</u> <u>Date</u> in the middle of the request line. The following screen appears in a new window.

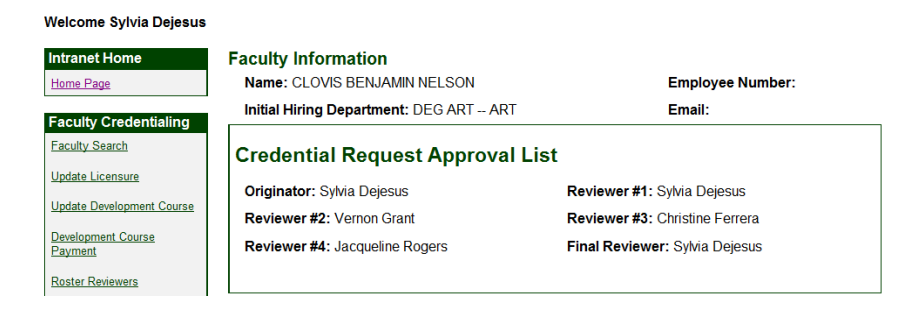

For those personnel acting as Final Reviewer in the OFCD, below the active credentialing request box, there will be additional boxes to monitor credentialing requests that have advanced to Deans' Council for approval or which are being held after the Deans' Council vote for HR action before being sent to Academic Services to be input in the IRM (the last stage of the OFCD).

### Selecting Faculty to Credential

### **Existing Faculty**

To chose an existing faculty member and add information or credentials for them, type all or part of the last name in the **Last Name** box of **Existing Faculty Search** and click on **Search**. A list of faculty will appear. The OFCD will list both active and inactive faculty (noted in red). You can only access active faculty. If you need to credential a faculty member listed as inactive please contact <u>Academic Services</u> to reactivate the existing record before submitting a credential request. (See reactivation procedure in Technical Support Section.)

| PALM BEACH STATE COLLEGE                                                       |                                                                                                    |  |  |  |  |  |  |  |
|--------------------------------------------------------------------------------|----------------------------------------------------------------------------------------------------|--|--|--|--|--|--|--|
| INTRANET                                                                       | Palm Beach State Web Site                                                                                                   |  |  |  |  |  |  |  |
| Welcome Sylvia Dejesus                                                         |                                                                                                    |  |  |  |  |  |  |  |
| Intranet Home                                                                  | Online Faculty Credentialing Database                                                                                       |  |  |  |  |  |  |  |
| Home Page                                                                      | Faculty Search                                                                                                    |  |  |  |  |  |  |  |
| Faculty Credentialing Faculty Search Update Licensure                          | <u>Add a New Faculty Name</u><br>(Please check <u>existing faculty records</u> before creating a new faculty record.)<br>OR |  |  |  |  |  |  |  |
| Update Development Course<br>Development Course<br>Payment<br>Roster Reviewers | Faculty Search Results<br>There are no faculty for your search. Please try again.                                           |  |  |  |  |  |  |  |
|                                                                                | Existing Faculty Search                                                                                                    |  |  |  |  |  |  |  |
|                                                                                | You can enter all or part of the faculty name you are searching for.                                                        |  |  |  |  |  |  |  |
|                                                                                | Last Name: nelson                                                                                                    |  |  |  |  |  |  |  |
|                                                                                | First Name:                                                                                                    |  |  |  |  |  |  |  |
|                                                                                | Search                                                                                                    |  |  |  |  |  |  |  |

You can also search for existing faculty by entering % in the Last Name box of Existing Faculty Search and click on Search.

A list of all faculty to choose from in the OFCD will appear. Those names listed in **red** are inactive and must be reactivated.

| PALM BEACH STATE COLLEGE                                                                                            |         |                                                                                                |                                                                                                    |  |  |  |  |  |
|----------------------------------------------------------------------------------------------------|---------|------------------------------------------------------------------------------------------------|----------------------------------------------------------------------------------------------------|--|--|--|--|--|
| INTRANET                                                                                                    |         |                                                                                                | Palm Beach State Web Site                                                                                    |  |  |  |  |  |
| Welcome Sylvia Dejesus<br>Intranet Home<br>Home Page<br>Faculty Credentialing<br>Faculty Search<br>Update Licensure |         | Online Faculty Cro<br>Facult<br><u>Add a New</u><br>(Please check <u>existing faculty reco</u> | edentialing Database<br>ty Search<br><u>Faculty Name</u><br>rds before creating a new faculty record.)<br>OR |  |  |  |  |  |
| Update Development Course<br>Development Course<br>Payment                                                          | Faculty | / Search Results<br>Faculty Name                                                               | Current Active Roster Request                                                                                |  |  |  |  |  |
| Roster Reviewers                                                                                                    | View    | NELSON, BETTY R                                                                                | No                                                                                                    |  |  |  |  |  |
|                                                                                                    | View    | NELSON, CLOVIS BENJAMIN                                                                        | Yes                                                                                                    |  |  |  |  |  |
|                                                                                                    | View    | NELSON, DAVID                                                                                  | No                                                                                                    |  |  |  |  |  |
|                                                                                                    | View    | NELSON, EDWARD                                                                                 | No                                                                                                    |  |  |  |  |  |
|                                                                                                    |         | NELSON, JEFFREY W                                                                              |                                                                                                    |  |  |  |  |  |
|                                                                                                    | View    | NELSON, JOANN M                                                                                | No                                                                                                    |  |  |  |  |  |
|                                                                                                    | View    | NELSON, JOSEPH A                                                                               | No                                                                                                    |  |  |  |  |  |
|                                                                                                    | View    | NELSON, KEVIN                                                                                  | No                                                                                                    |  |  |  |  |  |
|                                                                                                    |         | If faculty name is in red, it has been<br>Please contact Academic Services                     | inactivated at Palm Beach State College.<br>for information on reactivating this record.                     |  |  |  |  |  |

When you click on **View** to the left of the faculty name, the basic information screen will appear for the faculty person.

| INTRANET                                                                                                    |                                                    | Palm Beach State Web Sit  |
|----------------------------------------------------------------------------------------------------|----------------------------------------------------|---------------------------|
| felcome Christine Fe<br>ntranet Home<br>Home Page                                                                                                    | View Existing Faculty Information                  | Click to view full roster |
| Faculty Credential                                                                                                    | Existing Faculty Information                       |                           |
| adata Lisensture                                                                                                    | First Name: Ana M.                                 |                           |
| poate Licensure                                                                                                    | Last Name: Porro                                   |                           |
|                                                                                                    | Email: porroa@palmbeachst                          | ate.edu                   |
|                                                                                                    | Employee Number: 1946                              |                           |
|                                                                                                    | Faculty Type:                                      |                           |
|                                                                                                    | Teaching Status: Full Time                         |                           |
|                                                                                                    | Employment Status: Current                         |                           |
|                                                                                                    | Initial Hiring Department: DEG MATH MATH           | EMATICS                   |
|                                                                                                    | Initial Hire Date: January 1, 2000                 |                           |
|                                                                                                    | Initial Deans Council 09/13/2000<br>Approval Date: |                           |
|                                                                                                    | Credential Request                                 |                           |
|                                                                                                    | Begin A New Cre                                    | dential Request           |
| and the second second se |                                                    |                           |

**NOTE:** Because the OFCD is a centralized credentialing system, standard practice should be to look up a faculty name before entering it as a new name. This saves duplication of records within the system and saves the user time if the faculty is already credentialed for the course being requested.

### New Faculty

To add basic information about a new faculty member and create a credential request, <u>first</u> check the existing faculty list in the OFCD to make sure the new faculty does not already exist under this or another (AKA) name. (Employee number will be the same). Contact <u>Academic Services</u> to update the existing faculty record if a new faculty name is to be used for the existing record (active or inactive). If the faculty you want to credential exists in the OFCD but is inactive please contact <u>Academic Services</u> to reactivate.

Once you have checked the existing faculty to make sure the new faculty is not listed there, click on <u>Add</u> <u>a New Faculty Name</u> at the top of the Faculty Search Screen.

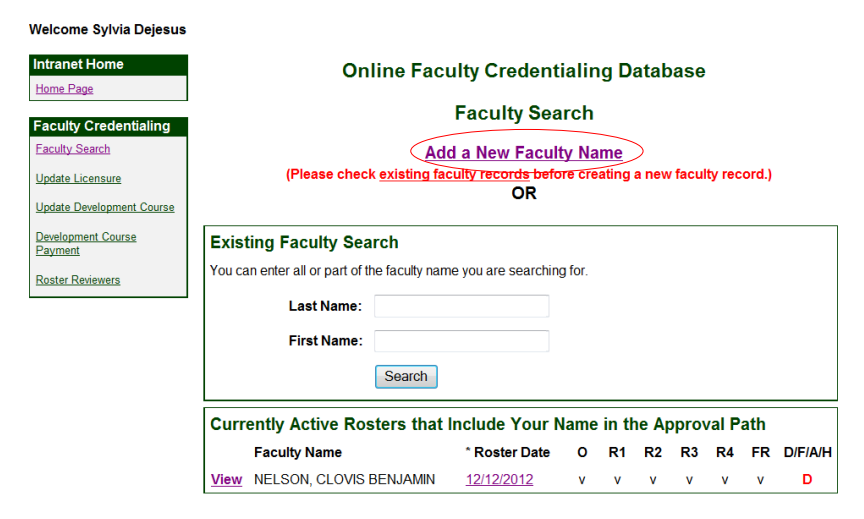

### **Faculty Information**

### **Existing Faculty**

The **Faculty Information Screen** for existing faculty will be grayed out and have the following information.

On the screen:

- Name, e-mail, ID number
- Faculty Type (type of courses faculty teaches)
- Teaching Status (full/part-time/temporary full-time)
- Employment Status (current after first credentialing request is approved\*)
- Initial Hiring Department (Department for which faculty was first hired)
- Initial Hiring Date (HR hiring date, updates input by Academic Services.)
- Initial Deans' Council Approval Date (When this faculty was first approved to teach at Palm Beach State)

\*Non-employee will stay a Non-employee.

To alter any of the information on this screen for existing faculty you should contact <u>Academic Services</u>.

The box at the bottom of the existing **Faculty Information Screen** lists the open credential requests for the selected faculty member, who initiated the request and the date it was initiated. In the left column, those with **VIEW** next to them can be viewed and printed only. (You will need to alter your printer settings before printing-See PRINTING FACULTY CREDENTIAL REQUESTS in Technical Support.)

| PALM BEAC                               | CH STATE COLLEG                         | je                             |
|-----------------------------------------|-----------------------------------------|--------------------------------|
| INTRANET                                |                                         | Palm Beach State Web Site      |
| Welcome Sylvia Dejesus<br>Intranet Home | View Existing Faculty Ir                | nformation                     |
| Home Page                               |                                         | View Full Faculty Roster       |
| Faculty Credentialing                   | Existing Faculty Inform                 | nation                         |
| Faculty Search                          | First Name:                             | Ana M.                         |
| Update Licensure                        | Last Name:                              | Porro                          |
| Update Development Course               | Email:                                  | porroa@palmbeachstate.edu      |
| Development Course<br>Payment           | Employee Number:                        | 1946                           |
| Roster Reviewers                        | Faculty Type:                           |                                |
|                                         | Teaching Status:                        | Full Time                      |
|                                         | Employment Status:                      | Current                        |
|                                         | Initial Hiring Department:              | DEG MATH MATHEMATICS           |
|                                         | Initial Hire Date:                      | January 1, 2000                |
|                                         | Initial Deans Council<br>Approval Date: | 01/25/2012                     |
|                                         |                                         |                                |
|                                         | Credential Request                      | Begin A New Credential Request |

This box also contains a labeled **Begin a New Credential Request.** Click on this button to start a new credentialing request for this faculty member.

### New Faculty

The Add a New Faculty Name screen contains fill-in boxes for the following information:

- Last Name:
- First Name:
- Faculty Type (select all that apply): Credit, Prep/Voc Prep, PSAV, CCE (Supplemental), Rec/LLL
- Teaching Status: *Full/Part-time/Temporary Full-time*
- Employment Status: *New/Reactivated/Non-Employee*
- Initial Hiring Department: Drop Down list of Degrees/Departments

| PALM BEACH STATE COLLEGE                             |                                           |                                                     |  |  |  |  |  |
|------------------------------------------------------|-------------------------------------------|-----------------------------------------------------|--|--|--|--|--|
| INTRANET                                             |                                           | Palm Beach State Web Site                           |  |  |  |  |  |
| Welcome Sylvia Dejesus<br>Intranet Home<br>Home Page | Add Faculty Inforn                        | nation                                              |  |  |  |  |  |
| Faculty Credentialing                                | Add New Faculty                           | Name                                                |  |  |  |  |  |
| Faculty Search                                       | Lest News                                 |                                                     |  |  |  |  |  |
| Update Licensure                                     | Last Name:                                |                                                     |  |  |  |  |  |
| Update Development Course                            | First Name:                               |                                                     |  |  |  |  |  |
| Development Course<br>Payment                        | Faculty Type:<br>Chose all that may apply | Credit Prep/Voc Prep PSAV CCE (Suppl) Rec/LLL Other |  |  |  |  |  |
| Roster Reviewers                                     | Teaching Status:                          | Full Time     O Part Time     O Temporary Full-Time |  |  |  |  |  |
|                                                      | Employment Status:                        | © New ○ Reactivated ○ Non-Employee                  |  |  |  |  |  |
|                                                      | Initial Hiring<br>Department:             | - Select -                                          |  |  |  |  |  |
|                                                      |                                           | Add Faculty                                         |  |  |  |  |  |

Once all this information is completed click on **Add Faculty**. This will produce a screen that has all the boxes filled in with another box added in the right hand corner marked **AKA (Also Known As)** 

At the bottom of the Faculty Information screen is a button labeled **<u>Begin a New Credential</u>** <u>**Request.**</u> Click on this button to start a new credentialing request for the new faculty.

| PALM BEAC                                         | CH STATE COLLE                         | GE                                                                     |                             |
|---------------------------------------------------|----------------------------------------|------------------------------------------------------------------------|-----------------------------|
| INTRANET                                          |                                        |                                                                        | Palm Beach State Web Site   |
| Welcome Clarisse May                              |                                        | ·                                                                      |                             |
| Intranet Home                                     | Add Faculty Informat                   | ion                                                                    |                             |
| Faculty Credentialing                             |                                        | Add a New Facul                                                        | t <u>y Name</u>             |
| Faculty Search                                    | New Faculty Informa                    | ition                                                                  |                             |
| Upload Queue                                      | First Name:                            | SUNNY                                                                  | Also Known As               |
| Update Development Course                         | Last Name:                             | SHINE                                                                  | Edit AKA Names              |
| Development Course<br>Payment<br>Roster Reviewers | Faculty Type:<br>Select all that apply | Credit Prep/Voc Prep                                                   | PSAV CCE (Suppl)            |
|                                                   | Teaching Status:                       | © Full Time                                                            |                             |
|                                                   | Employment Status:                     | <ul> <li>Current</li> <li>Temporary F</li> <li>Non-Employee</li> </ul> | ull-Time  New   Reactivated |
|                                                   | Initial Hiring<br>Department:          | DEG ART ART                                                            | ×                           |
|                                                   |                                        | Update New Faculty Ir                                                  | nformation                  |
|                                                   |                                        |                                                                        |                             |
|                                                   | Credential Request                     | Begin A New Creden                                                     | tial Request                |

### Begin a New Credential Request

Whether you are requesting credential approval for existing faculty or new faculty, the same process to enter credentialing information is followed from this point on in the OFCD. On the first screen of the request, six review/approval positions must be selected along with the division/department and

discipline requesting the credentialing. Then up to six screens need to be filled in with information about the faculty education, licensure and experience as well as proposed courses to be credentialed.

| RANET          |         |                      |            |               | Palm B         | each State W  |
|----------------|---------|----------------------|------------|---------------|----------------|---------------|
| arfield Basant |         |                      |            |               |                |               |
| ie Fa          | acult   | Information          |            |               |                |               |
|                | Name    | : CAROL-ANN A VAS    | SELL       |               | Employee       | e Number: 598 |
| ing            | Initial | Hiring Department: [ | EG MATH MA | THEMATICS     | Email:         |               |
|                | C       | antial Basuras       |            |               |                |               |
|                | Crea    | enual Request        | L          |               |                |               |
| Course         |         |                      | View F     | ull Faculty F | Roster         |               |
| 00100          | R-R     | Originator           |            | R-R           | Reviewer #1    |               |
| 11             | ۲       | - Select -           | -          | 0             | - Select -     | •             |
|                | R-R     | Reviewer #2          |            | R-R           | Reviewer #3    |               |
|                | 0       | - Select -           | •          | 0             | - Select -     | •             |
|                | R-R     | Reviewer #4          |            | R-R           | Final Reviewer |               |
|                | 0       | - Select -           | -          | 0             | - Select -     | •             |
|                | R-R: R  | questor of Record    |            |               |                |               |
|                | Requ    | esting Department    | - Select - |               |                |               |
|                | linde   |                      |            |               |                |               |
|                | Requ    | esting Discipline Se | lect       |               |                | •             |

### The Approval Path

The **Credential Request** screen first establishes the chain of review and approval for a faculty credential request. Whoever initiates the online faculty credentialing request fills in the six review positions on the screen from drop-down boxes. There are six positions available to process a credential request because in most cases designated staff will work with the person responsible for approval at each level in the OFCD. These six positions allows for interaction between these designated individuals for efficient processing of a credential request.

- Originator The person who initiates the online credentialing process. (Department Chair/Program Manager Level or designated staff on the behalf of the former)
- Reviewer #1 through #4--The persons within a department that are responsible for reviewing faculty credentials prior to being hired. The configuration of these individuals will vary within a discipline but generally will include the department chair or program manager (if they were not the originator, staff to the chair or manager, the Associate Dean and their staff and the Dean and their staff)
- Final Reviewer The person who reviews the last level of the online credentialing process (Dean's Level) before the request is sent to Deans' Council (Credit/Prep/PSAV) for approval or onto Academic Services to be loaded into the IRM system. (CCE/AVOC/Supplemental). Generally, this will be the staff to the Dean.

Each credentialing group will need to work out the logistics of the approval path for their specific needs. All the dropped downs in the OFCD for all six positions contain all the names identified in the credentialing process so whatever configuration necessary can be built to process faculty credentials.

There are several identified configurations for the Approval Path outlined in the Appendix. Of course there are many variations beyond these basic configurations. <u>All six boxes must be filled in</u> to proceed with the credentialing request.

### Requesting Department/Discipline

Once the approval path is selected, the department requesting the faculty credentials and the discipline need to be chosen from the drop-down boxes.

#### Exception

If the faculty credentials being requested are considered an exception to their education or training, an exception form (<u>http://www.palmbeachstate.edu/academicservices/Documents/SectionB-1.pdf</u> Section B, page B-128) needs to be submitted to the Vice President of Academic Affairs (VPAA) and approved. If this is the case, click on **YES** to the statement **Exception/Justification Form** (**No/Yes**). You will then need to fill in the Exception approval date in the boxes provided.

| PALM BEAG                                             | сн ѕт                                              | ATE COLLEGE                                       |                        |                              |                                  |
|-------------------------------------------------------|----------------------------------------------------|---------------------------------------------------|------------------------|------------------------------|----------------------------------|
| INTRANET                                              |                                                    |                                                   |                        |                              | Palm Beach State Web Site        |
| Velcome Garfield Basant                               |                                                    |                                                   |                        |                              |                                  |
| Intranet Home<br>Home Page                            | Facult<br>Nam                                      | ty Information<br>e: CAROL-ANN A VASSE            | LL<br>3 MATH MA        | THEMATICS                    | Employee Number: 5953            |
| Faculty Credentialing Faculty Search Update Licensure | Crec                                               | lential Request                                   |                        |                              |                                  |
| Update Davalapment Course                             |                                                    |                                                   | View F                 | ull Faculty F                | Roster                           |
| Opdate Development Course                             | R-R                                                | Originator                                        |                        | R-R                          | Reviewer #1                      |
| Development Course<br>Payment                         | 0                                                  | Basant, Garfield                                  | •                      | 0                            | Hirschkorn, Joan 🔻               |
| Roster Reviewers                                      | R-R                                                | Reviewer #2                                       |                        | R-R                          | Reviewer #3                      |
|                                                       | 0                                                  | Ramos, Carlos                                     | •                      | $\odot$                      | Guzman, Marileidy 🔹              |
|                                                       | R-R                                                | Reviewer #4                                       |                        | R-R                          | Final Reviewer                   |
|                                                       | 0                                                  | Rogers, Jacqueline                                | •                      | ۲                            | Guzman, Marileidy 🔹              |
|                                                       | R-R: F                                             | lequestor of Record                               |                        |                              |                                  |
|                                                       | Requ                                               | esting Department: DE                             | G MATH M               | ATHEMATIC                    | s 🗸                              |
|                                                       |                                                    | <br>Mathe                                         | matice/Math            | matics Prop                  | araton                           |
|                                                       | Exce                                               | ption/Apprenticeship/Ju<br>E/A/J Approved by VPA/ | stification Fo         | orm (for this                | request) No  Yes                 |
|                                                       | L                                                  |                                                   |                        |                              |                                  |
| Colleg<br>Cre                                         | <b>je Degr</b><br>dit/Prep                         | ee <u>G</u>                                       | Graduate C<br>Credit/F | <mark>Courses</mark><br>Prep | Current Licensure<br>All faculty |
| <u>Other Qua</u><br><u>Cor</u><br>Crec<br>PSAV, 0     | <b>lificatio</b><br>nments<br>dit, Prep<br>CCE, AV | ns and P                                          | roposed (<br>All Fac   | Courses<br>ulty              | <u>Special Criteria</u>          |

(View continued on next page)

Once all this information is filled-in on the OFCD **Credentialing Request Screen**, click on the **Add Request** button. This will update all this information and add a box at the bottom of the page that includes links to the six **Credentialing Information Screens**.

| Select one of the options below a                                                                      | nd then click "Submit".  |
|----------------------------------------------------------------------------------------------------|--------------------------|
| <ul> <li>This credentialing request is ready to</li> <li>Delete this credentialing request.</li> </ul> | send to Joan Hirschkorn. |
|                                                                                                    | ×                        |
|                                                                                                    | -                        |
| Subm                                                                                                   | it                       |

## <u>PART 2</u>

## Developing Roster Screens for a Credential Request

### Credentialing Roster Information Screens

### College Degrees Screen (Credit/Prep Faculty)

The College degree screen allows you to enter all the degrees completed in the United Stated by the faculty being credentialed. This screen also has a link to an input screen for any foreign degrees being submitted for the faculty being credentialed.

| INTRANET                                                                                                    |                                                                                                    |                                                                                                    | Palm Beach State Web                                            |
|----------------------------------------------------------------------------------------------------|----------------------------------------------------------------------------------------------------|----------------------------------------------------------------------------------------------------|-----------------------------------------------------------------|
| ome Garfield Basar                                                                                                    | e .                                                                                                    |                                                                                                    |                                                                 |
| net Home                                                                                                    | Faculty Informatio                                                                                                  | n<br>A VASSELL                                                                                           | Employee Number: 5953                                           |
| ulty Credentialing                                                                                                    | Initial Hiring Departm                                                                                              | Nent: DEG MATH - MATHEN                                                                                  | ATICS Email:                                                    |
| de Locatione                                                                                                    | Originator<br>Garfield Basant                                                                                       | Reviewer #1<br>Joan Hirschkom                                                                            | Reviewer #2<br>Carlos Ramos                                     |
| Re Development Course<br>Ingrowt Course<br>met                                                                        | Reviewer #3<br>Marileidy Guzman<br>Requestor of Record                                                              | Reviewer #4<br>Jacqueline Roge                                                                           | rs *** Manleidy Guzman                                          |
| R.Stants                                                                                                    | Requesting Departm<br>MATHEMATICS                                                                                   | ent: DEG MATH                                                                                            | Requesting<br>Discipline Mathematics/Mathematics<br>Preparatory |
|                                                                                                    | Exception/Justificati                                                                                               | on Form: No                                                                                              | Date Exception Approved:                                        |
|                                                                                                    |                                                                                                    | View Full Fault                                                                                          | culty Roster                                                    |
| Edit - Delete                                                                                                    | Add A N<br>College Degree<br>M.S.T Master of S                                                                      | lew College Degree ()                                                                                    | Non-US)<br>thematics - August 7, 1998                           |
| Edit - Delete<br>Add College                                                                                          | Add A N<br>College Degree<br>M.S.T Master of S<br>Degree (US)                                                       | lew College Degree (f                                                                                    | Non-US)<br>thematics - August 7, 1998                           |
| Edit - Delete<br>Add College<br>College<br>Degree:                                                                    | Add A N<br>College Degree<br>M.S.T Master of S<br>Degree (US)<br>- Select -                                         | lew College Degree (f                                                                                    | Non-US)<br>thematics - August 7, 1998                           |
| Edit - Delete<br>Add College<br>College<br>Degree Major:                                                              | Add A N<br>College Degree<br>M.S.T Master of S<br>Degree (US)<br>- Select -                                         | lew College Degree (f                                                                                    | Non-US)<br>thematics - August 7, 1998                           |
| Edit - Delete<br>Add College<br>Degree:<br>Degree Major:<br>Institution:<br>Accreditation:                            | Add A N<br>College Degree<br>M.S.T Master of S<br>Degree (US)<br>- Select -                                         | lew College Degree (f                                                                                    | Non-US)<br>thematics - August 7, 1998                           |
| Edit - Delete<br>Add College<br>Degree:<br>Degree Major:<br>Institution:<br>Accreditation:<br>Date Degree             | Add A N<br>College Degree<br>M.S.T Master of S<br>Degree (US)<br>- Select -<br>Please Select                        | lew College Degree (f                                                                                    | Non-US)<br>thematics - August 7, 1998                           |
| Edit - Delete<br>Add College<br>Degree:<br>Degree Major:<br>Institution:<br>Accreditation:<br>Date Degree<br>Awarded: | Add A N<br>College Degree<br>M.S.T Master of S<br>Degree (US)<br>- Select -<br>Please Select •<br>Select if known • | tew College Degree (f                                                                                    | Non-US)<br>thematics - August 7, 1998                           |
| Edit - Delete<br>Add College<br>Degree:<br>Degree Major:<br>Institution:<br>Accreditation:<br>Date Degree<br>Awarded: | Add A N<br>College Degree<br>M.S.T Master of S<br>Degree (US)<br>- Select -<br>Please Select •<br>Select if known • | tew College Degree (f                                                                                    | Non-US)<br>thematics - August 7, 1998                           |
| Edit - Delete<br>Add College<br>Degree:<br>Degree Major:<br>Institution:<br>Accreditation:<br>Date Degree<br>Awarded: | Add A N<br>College Degree<br>M.S.T Master of S<br>Degree (US)<br>- Select -<br>Please Select •<br>Select if known • | icience in Teaching, Ma<br>cience in Teaching, Ma<br>dd Degree<br><u>Graduate Courses</u><br>Credit/Prep | thematics - August 7, 1998                                      |

### Degrees (US)

Here is how to fill in the requested information (complete one entry at a time) for Degrees (US):

- College Degree-select degree type (BA, BS, MA, PhD, etc.) from drop-down list. (If a degree does not exist on list, please contact <u>Academic Services</u> to update the list)
- Degree Major- Type in the major of degree
- Institution- Type in the full name of the institution, including city and state
- Accreditation-select the nationally recognized accrediting agency for the institution where the degree was obtained. *To verify the accreditation of the institution being entered, go to* <u>http://www.chea.org</u>. (Private institutions must be accredited by one of the regional agencies
   listed in the accreditation drop-down. Those not accredited by these agencies should not be
   entered into the OFCD.)
- Date Received- based on the information you have the degree date can be:

Month (drop-down)-dd-yyyy OR Month (drop-down)-yyyy OR yyyy

Once all this information is entered, click on **Add Degree**. The degree just entered will show up above the fill-in boxes and at this point you have the option to **Edit** the advanced degree you just entered or **Delete** the reference all together.

| PALM BEA                  | CH STATE COLLEC                       | jЕ                            |                                            |                                        |
|---------------------------|---------------------------------------|-------------------------------|--------------------------------------------|----------------------------------------|
| INTRANET                  |                                       |                               |                                            | Palm Beach State Web Site              |
| Welcome Garfield Basa     | nt                                    |                               |                                            |                                        |
| Intranet Home             | Faculty Information                   |                               |                                            |                                        |
| Home Page                 | Name: CAROL-ANN A VAS                 | SSELL                         |                                            | Employee Number: 5953                  |
| Faculty Credentialing     | Initial Hiring Department             | DEG MATH MATH                 | HEMATICS                                   | Email:                                 |
| Faculty Search            | Credential Request                    |                               |                                            |                                        |
| Update Licensure          | Originator<br>Garfield Basant         | Reviewer #1<br>Joan Hirschko  | m                                          | Reviewer #2<br>Carlos Ramos            |
| Update Development Course | Reviewer #3<br>Marileidy Guzman       | Reviewer #4<br>Jacqueline Rog | gers                                       | Final Reviewer<br>*** Marileidy Guzman |
| Payment                   | *** Requestor of Record               |                               |                                            |                                        |
| Roster Reviewers          | Requesting Department:<br>MATHEMATICS | DEG MATH                      | Requesting<br>Discipline Ma<br>Preparatory | athematics/Mathematics                 |
|                           | Exception/Justification Fe            | orm: No                       | Date Exception                             | on Approved:                           |
|                           |                                       | View Full Fa                  | aculty Roster                              |                                        |
|                           | College Degree (List all A            | coredited College Degree      | s)                                         |                                        |
|                           |                                       | Add A New Colleg              | ge Degree (Non                             | <u>-US)</u>                            |
|                           | College                               | Degree                        |                                            |                                        |
|                           | Edit - Delete M.S.T                   | Master of Science in          | Teaching, Mathe                            | ematics - August 7, 1998               |
|                           | Add College Degree (                  | US)                           |                                            |                                        |
|                           | College<br>Degree: - Select -         |                               |                                            | •                                      |
|                           | Degree<br>Major:                      |                               |                                            |                                        |
|                           | Institutions                          |                               |                                            |                                        |

### Degrees (Non-US)

| Colle                                      | ge Degree            |                          |                                 |
|--------------------------------------------|----------------------|--------------------------|---------------------------------|
| Edit - Delete M.S.                         | Master of Science, C | Cmptr Integrated Desi    | ign & Mig - May 13, 199         |
|                                            |                      | f.                       |                                 |
| Add College Deg                            | ree (Non-US)         |                          |                                 |
| Type of Degree:<br>(Foreign name)          |                      |                          |                                 |
| Degree Major:                              |                      |                          |                                 |
| Institution:                               |                      |                          |                                 |
| Institution<br>Location:<br>(Plus Country) |                      |                          | 1                               |
| Date Degree<br>Awarded:                    | Select if known 👻    |                          |                                 |
| Language of<br>Degree:                     |                      |                          |                                 |
| Date of<br>Evaluation:                     | Select if known 👻    |                          |                                 |
| Approved<br>Translator:                    | - Select -           |                          | *                               |
| Credit Hours:                              |                      |                          |                                 |
| Type of Credit<br>Hours:                   | O Semester           | Quarter                  |                                 |
| This translation er                        | uals a US degree of  |                          |                                 |
| -Select-                                   |                      |                          | •                               |
|                                            | Add                  | d Degree                 |                                 |
|                                            |                      |                          |                                 |
| College Degree<br>Credit/Prep              | Gradu<br>Cri         | ate Courses<br>edit/Prep | Current Licensur<br>All faculty |
| Credentialing Justific                     | ation Proport        | sed Courses              | Special Criteria                |

To add an advanced foreign degree, click on **Add Degree (Non-US)**. This will bring up a screen which requests specific information for the advanced foreign degree.

- Type of Degree-*Type in foreign degree name*
- Degree Major-Type in degree major
- Institution-*Type in name of institution*
- Institution Location-Type in city and country of foreign institution
- Date Degree Awarded- based on the information you have the degree date can be:

Month (drop-down)-dd-yyyy OR Month (drop-down)-yyyy OR yyyy

- Language of Degree-Provide the language in which the degree was taught
- Date of Evaluation- based on the information you have the evaluation date can be:

Month (drop-down)-dd-yyyy OR Month (drop-down)-yyyy OR yyyy

- Approved Translator-This information is required for any foreign degree that is entered. Select a translator from the drop-down box. If the translator is not listed contact <u>Academic Services</u> to find out the process for adding a new translator.
- Total Semester Equivalent Credits Awarded-Enter the total number of United States semester credits the foreign degree is equivalent to (based on the translator report). If the translator lists the equivalent hours as quarter hours, the database will convert them to semester hours.

**Formulae:** 1 quarter hour = .667 semester hour 1 semester hour=1.5 quarter hours

• Check if this translation equals a US degree. If so, select a US degree from drop-down list. Some foreign degree information can be included in a credential request without being equivalent to a US Degree.

When all the information is entered for this advanced foreign degree, click on **Add Degree**. The degree information just entered will show up above the fill-in boxes of the Advanced Degree screen and at this point you have the option to edit the advanced foreign degree you just entered or delete the reference all together.

### Graduate Courses Screen (Credit/Prep Faculty)

When entering faculty graduate courses, please <u>limit</u> entries to those that apply only to the discipline the faculty is being credentialed for and limit this to the best 18 credits for the discipline. Those graduate credits over 18 for any one discipline are not necessary and will not be considered in their evaluation.

Information needed for this screen:

- \*Graduate Course Number-Type in graduate course number
- Graduate Course Title-Type in graduate course title
- Credit Hours-Type in credit hours as listed on transcript or advance foreign degree translation
- Type of Credit-Select SEMESTER or QUARTER (the database will convert quarter credits to semester credits. Those courses entered as quarter hour credits will be converted to semester credits.

**Formulae:** 1 quarter hour = .667 semester hour 1 semester hour=1.5 quarter hours

- Discipline-Select the disciple this graduate course will be applied to from the drop-down list.
- Institution/Comments-You should list the school the course was taken at. If all courses were taken at the same institution, only the first course needs this notation added. If more than one institution's course is used, then each course listing should list the school that awarded the credit. The style for this entry should be:

School Name (Accreditation) Graduate Course Nova Southeastern University (SACS) Graduate Coursework

You can also include any comment about the course that is needed for clarification.

\* Some graduate courses do not have course numbers. In this case, enter the prefix letters or **NR** for "None Recorded".

|                                                                                                  | in screen.)<br>her of Graduate Courses to 18 semester credit hours for each discipline. ) |
|--------------------------------------------------------------------------------------------------|-------------------------------------------------------------------------------------------|
|                                                                                                  | Course Number - Title - Semester Hours                                                    |
|                                                                                                  | Engineering                                                                               |
| Edit - Delete                                                                                    | ENGS 284 - Numerical Methods-Engineering - 3 hours                                        |
| Edit - Delete                                                                                    | ME 241 - Computer Models-Phys Eng Syst 3.0 hours                                          |
| <u>Edit</u> - <u>Delete</u>                                                                      | ME 243 - Adv Mechan. Engineering Design - 3.0 hours                                       |
| Edit - Delete                                                                                    | ME 246 - Electromechanical Control Syst - 3.0 hours                                       |
| Edit - Delete                                                                                    | ME 251 - Computr-Integrated Manufactrng - 3.0 hours                                       |
| Edit - Delete                                                                                    | ME 240 - Kinematic Synthesis - 3.0 hours                                                  |
| Edit - Delete                                                                                    | ME - Project in Computer-Integrated Design & Manufacturing - 3.0 hours                    |
| Total                                                                                            | 21.0 Semester Hours                                                                       |
|                                                                                                  | 1                                                                                         |
| Course Number                                                                                    | er: None Recorded.                                                                        |
| Course Numbe<br>Gradua<br>Course Tit<br>Credit Hou                                               | er: None Recorded.  Ite Ite: Ite: Ite: Ite: Ite: Ite: Ite:                                |
| Course Number<br>Gradua<br>Course Tit<br>Credit Hou<br>Type of Cre<br>Hou                        | er: None Recorded.                                                                        |
| Course Numbo<br>Gradua<br>Course Tit<br>Credit Hou<br>Type of Cre<br>Hou<br>Disciplir            | er: None Recorded.<br>ate<br>le:<br>rs:<br>dit<br>rs: O Semester O Quarter<br>ne: Select  |
| Course Numbo<br>Gradua<br>Course Tit<br>Credit Hou<br>Type of Cre<br>Hou<br>Disciplin<br>Commen  | er: None Recorded.                                                                        |
| Course Number<br>Gradua<br>Course Tit<br>Credit Hou<br>Type of Cre<br>Hou<br>Disciplin<br>Commen | er: None Recorded.                                                                        |
| Course Number<br>Gradua<br>Course Tit<br>Credit Hou<br>Type of Cre<br>Hou<br>Disciplin<br>Commen | erree Credit/Prep All faculty                                                             |

When you have entered all the information for this graduate course, click on **Add Course**. The course will show up at the top of the box under the discipline you selected. And at this point you have the option to **edit** this graduate course entry or **delete** the reference all together.

At the bottom of each discipline list of courses, the database will keep a running total of the semester credits that have been entered for this discipline. Continue to add courses until each discipline being

credentialed has 18 semester credits in the total. (The system does not stop your entry of credits so if necessary you can add over 18 credits but keep in mind that only 18 will be considered.)

### <u>Current Licensure/Certification Screen</u> (For Credit/Prep/PSAV Faculty in Health Care and other disciplines with specific licensure/certification requirements)

To credential some discipline faculty, verification of certification and licensure is required (Health Care and other fields). For these faculty, proof of certification and licensure information needs to be provided. Add each license or certification individually.

- License Name-Enter the official name of the license and/or certification being entered.
- License/Certification Effective Date-enter the date the licensure/certification is in effect.
- License/Certification Expiration Date-enter the date the licensure/certification will expire. (this is an optional bit of information unless the discipline being credentialed requires it.)
- License Verification-For those faculty that teach health care courses, you must add the link to the license information for that individual posted at Florida Health.com. Verifying their credentials in the State of Florida.

Based on the information you have, the certification/licensure date information can be:

Month (drop-down)-dd-yyyy OR Month (drop-down)-yyyy OR yyyy

| Curre                                         | ent Licensure/Certificates                                             |                                                                                          |
|-----------------------------------------------|------------------------------------------------------------------------|------------------------------------------------------------------------------------------|
| Edit - Delete Florid                          | a Department of Health Dental Hyg                                      | iene DH11511 - Effective July 19, 199                                                    |
|                                               |                                                                        |                                                                                          |
| Add Current Lice                              | ensure/Certificates                                                    |                                                                                          |
| License Name<br>(and number if<br>available): |                                                                        | _                                                                                        |
| License/Certificate<br>Effective Date:        | Select if known 👻 🛛 ,                                                  |                                                                                          |
| License/Certificate<br>Expiration Date:       | Select if known 💌 ,                                                    |                                                                                          |
| License<br>Verification:                      | For those faculty with licenses or ( http://ww2.doh.state.fl.us/irm00P | certification on Florida Health.com<br>raes/PRASLIST.ASP ) the full URL<br>entered below |
|                                               | link to the lacuity license must be                                    | Siturda perett.                                                                          |
| Comments:                                     | min to the lacuny license must be                                      | A                                                                                        |
| Comments:                                     | Add License/Certifica                                                  | te                                                                                       |
| Comments:<br>College Degree<br>Credit/Prep    | Add License/Certifical<br>Graduate Courses<br>Credit/Prep              | te<br>Current Licensure<br>All faculty                                                   |

Once you have entered all the certification/licensure information for this entry, click on **Add License/Certification.** The certification or license will show under the **Current Licensure Screen** title. As with other entries, you can now edit or delete this entry before going onto the next faculty information screen.

### Credentialing Justification Screen (Credit/PREP/PSAV/CCE/AVOC Faculty)

All levels of faculty need to be credentialed. For PSAV, Corporate and Continuing Education (CCE) and Avocational and Avocational/Supplemental faculty who do not need a Masters Degree and 18 credits, you still need to provide the credential information that qualifies them to teach based on the credentialing parameters for particular disciplines listed in the Academic Management Manual, Section B on Faculty Credentialing

http://www.palmbeachstate.edu/academicservices/Documents/SectionB-1.pdf

Please enter credentialing justification points one at a time for these faculty on this screen.

- Description of Credential-Enter training, degrees, coursework, certification or licenses, experience and any other information that would justify credentialing this faculty member. Add an effective date if available.
- Expiration (if applicable) If an expiration date is part of the credential justification you are providing for PSAV, CCE, Avocation or Supplemental faculty, enter it here.
- Comments-Add any comments that will clarify the entry you made.

| Credential Inf                               | ormation                        |                                  |
|----------------------------------------------|---------------------------------|----------------------------------|
| dit - Delete American Dent                   | al Hygienists Association       |                                  |
| Search 12                                    | 0                               |                                  |
| Add Credential Justificat                    | tion                            |                                  |
| Credentialing Justification:                 | -                               |                                  |
| (enter one item at a time )                  |                                 |                                  |
| (if applicable):                             | Select if known •               |                                  |
| Comments:                                    |                                 |                                  |
|                                              |                                 |                                  |
|                                              | Add Information                 |                                  |
|                                              |                                 |                                  |
| College Degree<br>Credit/Prep                | Graduate Courses<br>Credit/Prep | Current Licensure<br>All faculty |
| Credentialing Justification<br>Credit, Prep. | Proposed Courses<br>All Faculty | Special Criteria                 |

Special Consideration under Credentialing Justification:

• Faculty who teach prep courses at Palm Beach State may not necessarily have graduate course work to apply to their credentials. It is required that bachelor level coursework that shows the content of their education and how it applies to what they propose to teach should be listed on the Credentialing Justification screen. Generally, the first listing is the degree, degree and the accrediting body initials as per the example below:

### Florida Atlantic University (SACS) BA Undergraduate Coursework

Each additional bachelor level course is then listed by course number, title and credits awarded.

• Any clarification of a course or degree posting should be listed under Credentialing Justification. If a course from an institution is used under Graduate Courses but a degree was not earned at the institution, then the school should be listed under Credentialing Justification with the notation "no degree awarded"

### Palm Beach Atlantic University (SACS) Graduate Coursework-No degree Awarded

• If a faculty teaches by exception, you should note the experience and coursework that qualifies the faculty to teach (follow what was submitted on the exception documentation submitted to the VPAA). Make sure to add the Comment "Documentation of credentialing qualifications on file in HR personnel folder." Then, of course, make sure a copy of this is sent to HR. If a faculty is credentialed for one term only, please state that as well, under Credentialing Justification.

Once you complete this entry, click on **Add Information** and the screen will refresh with the entry listed under Credit/Prep/PSAV, CCE, AVOC Credential Justification and the ability to edit or delete the entry.

### Proposed Courses Screen (All faculty)

On the Proposed Course screen you can add Palm Beach State courses to be credentialed for a new or existing faculty member or select current courses for an existing faculty member to be decredentialed. The proposed courses screen is connected to the current listing of courses in the Palm Beach State Course Dictionary.

#### View All Currently Active Courses

| roposed Co                         | ourses                                        |                                 |                                  |
|------------------------------------|-----------------------------------------------|---------------------------------|----------------------------------|
|                                    | Proposed Cour                                 | rses to Add                     |                                  |
| Delete                             | DEH1003L - De                                 | ntal Hygiene Instrumentatio     | n Lab (AS)                       |
| Delete                             | DEH1800L - De                                 | ntal Hygiene 1 Lab (AS)         |                                  |
| Delete                             | DEH1802L - De                                 | ntal Hygiene 2 Lab (AS)         |                                  |
| Delete                             | DEH2702L - Co                                 | mmunity Dentistry Practicu      | m (AS)                           |
| Delete                             | DEH2804L - De                                 | ntal Hygiene 3 Lab (AS)         |                                  |
| Delete                             | DEH2806L - De                                 | ntal Hygiene 4 Lab (AS)         |                                  |
| Delete                             | DES1100L - De                                 | ntal Materials Lab (AS)         |                                  |
| Delete                             | DES1200L - De                                 | ntal Radiology Lab (AS)         |                                  |
| Delete                             | DES1800L - Intr                               | oduction to Clinical Proced     | ures Lab (AS)                    |
| Delete                             | DES1832L - Ex                                 | panded Functions Lab (AS)       | 1                                |
| ÷                                  | S                                             | earch Course Numb               | ers                              |
| Course M                           | lumber                                        | Match                           | Start of course number 💌         |
|                                    |                                               | Search                          |                                  |
| College<br>Credi                   | <u>Degree</u><br>t/Prep                       | Graduate Courses<br>Credit/Prep | Current Licensure<br>All faculty |
| Credentialing<br>Credit<br>PSAV, C | <u>g Justification</u><br>, Prep,<br>CE, AVOC | Proposed Courses<br>All Faculty | Special Criteria                 |

- Add a specific course-In the Course Number box, fill in the 3 letter, 4 digit course number and click on Search. Once the screen refreshes, check the box next to the course to be added and check the Exception Box if it applies. Click on Add Course and the course will appear under the title Proposed Courses. You have the option of removing it, if this is an error before you submit the credentialing request for review and approval.
- Add a selection of courses-In the **MATCH** box type all or part of the course prefix in the box and hit **Search**. When the screen refreshes, all the courses with that prefix or letter will be listed. Check off all those that are being added to this faculty credentialing request. Also, check off the **Exception Box**, as it applies to each credentialing request. Again, when you click on **Add Course(s)**, all those you checked off will be listed under **Proposed Courses**. You have the option of removing any of these you selected by clicking on the **Delete** button to the left of the course list.

You can add an individual course or chose courses from a group of courses.

|      |                          | 5           | earch Course Numbe              | ers                              |
|------|--------------------------|-------------|---------------------------------|----------------------------------|
| .83  | Course Num               | ber         | Match                           | Start of course number 💌         |
| The  | following                | courses we  | re found.                       |                                  |
| Add  | Course                   | Course Tit  | e                               | Exception                        |
| 0    | DEH1003                  | Dental Hygi | ene Instrumentation (AS)        |                                  |
|      | DEH1130                  | Oral Embry  | ology and Histology (AS)        |                                  |
|      | DEH1800                  | Dental Hygi | ene 1 (AS)                      |                                  |
| 1    | DEH1802                  | Dental Hygi | ene 2 (AS)                      |                                  |
|      | DEH1811                  | Dental Ethi | cs and Jurisprudence (AS)       |                                  |
| E.   | DEH2300                  | Pharmacolo  | ogy (AS)                        |                                  |
|      | DEH2400                  | General and | i Oral Pathology (AS)           |                                  |
|      | DEH2602                  | Periodontol | ogy (AS)                        |                                  |
|      | DEH2701                  | Community   | Dentistry (AS)                  |                                  |
|      | DEH2804                  | Dental Hygi | ene 3 (AS)                      |                                  |
|      | DEH2806                  | Dental Hygi | ene 4 (AS)                      |                                  |
|      | DEH2934                  | Compromis   | ed Patient (AS)                 |                                  |
|      |                          |             | Add Course(s)                   |                                  |
|      | College De<br>Credit/Pre | gree<br>p   | Graduate Courses<br>Credit/Prep | Current Licensure<br>All faculty |
| Cred | Credit, Pre              | stification | Proposed Courses<br>All Faculty | Special Criteria                 |

For existing faculty, you can also select a currently active course to be de-credentialed.

- Click on View All Currently Active Courses. This will bring you to the active course list for this faculty member. Check the box(s) under the Delete Column to the left of the list of active courses. When you click on Submit, the screen will go back to the Proposed Course Screen, listing Active Courses to Be Deleted, with the option to remove them if you want.
- When you click on the **Submit** button without selecting any courses the screen will return you to the **Proposed Course** screen.

|          | Active Courses                                                        |                                                                                                    |                                  |
|----------|-----------------------------------------------------------------------|----------------------------------------------------------------------------------------------------|----------------------------------|
| Delete   | Course Number - Title                                                 |                                                                                                    |                                  |
|          | HSC1101 - Contempora                                                  | ry Issues in Health (AA)                                                                                        |                                  |
|          | HSC2100 - Health Cond                                                 | epts and Strategies (AA)                                                                                        |                                  |
|          |                                                                       | Submit                                                                                                    |                                  |
|          |                                                                       | and and the second second second second second second second second second second second second second second s | the Proposed Courses screen.     |
| (        | Clicking Submit button without                                        | selecting any obcises will return you to                                                                        |                                  |
| C        | Dilege Degree                                                         | Graduate Courses                                                                                                | Current Licensure                |
| <u>C</u> | Clicking Submit button without<br><u>Dilege Degree</u><br>Credit/Prep | Graduate Courses<br>Credit/Prep                                                                                 | Current Licensure<br>All faculty |

### Return to Proposed Courses

#### View All Currently Active Courses

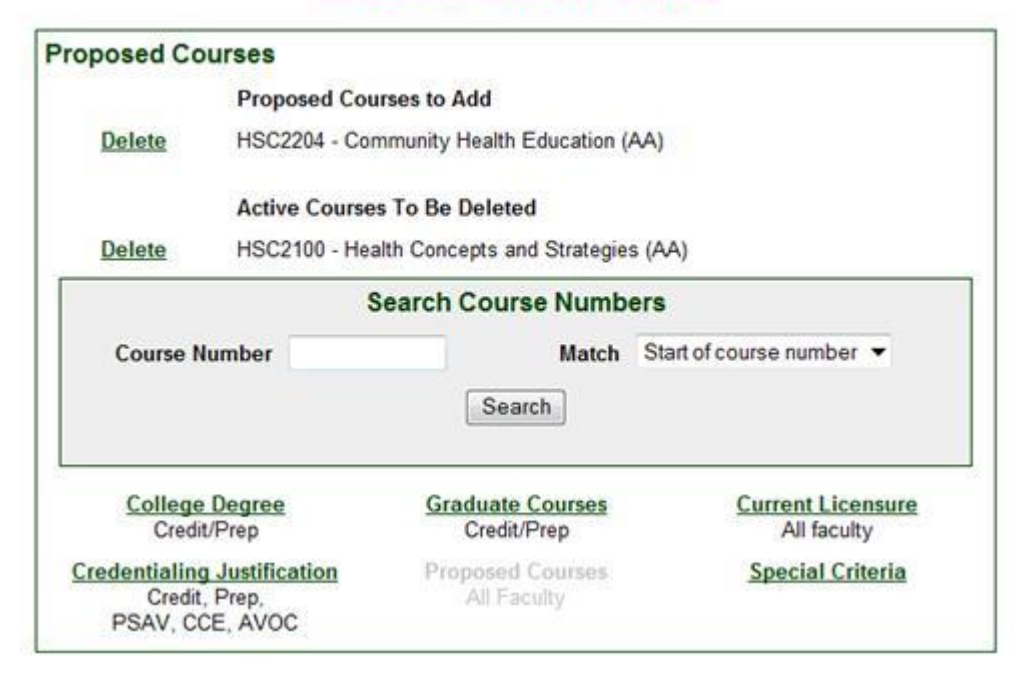

# IF YOU WANT TO TOTALLY DE-CREDENTIAL AN EXISTING FACULTY MEMBER (REMOVE ALL COURSES), SUBMIT A SEPARATE REQUEST AND JUSTIFICATION TO THE OFFICE OF THE VICE PRESIDENT OF ACADEMIC AFFAIRS FOR CONSIDERATION. THIS KIND OF REQUEST DOES NOT GO THROUGH THE ONLINE FACULTY CREDENTIALING DATABASE.

### Special Credentialing Requirements Screen (All faculty as needed)

Any special criteria that faculty being credentialed needs to be completed in order to maintain credentialing should be submitted here.

- Special Criteria-Type in the specific task to be completed by the faculty member to maintain credentials.
- Date to be Completed-Fill in the date these special criteria must be completed.

Based on the information you have, the expiration date information can be:

Month (drop-down)-dd-yyyy OR Month (drop-down)-yyyy OR yyyy

• Comments-Add comments to clarify the special criteria if necessary.

Click on **Add Criteria** and the Special Criteria will be listed under the title Special Criteria. As with the other screens, you can edit or delete the special criteria before submitting the credentialing request.

| /                                              | 1                               |                                  |
|------------------------------------------------|---------------------------------|----------------------------------|
| Add Special Criteria                           |                                 |                                  |
| Fields in Bold are required. Special Criteria: |                                 |                                  |
| Date to be Completed:                          | Select if known ▼ ,             |                                  |
| Comments:                                      |                                 | -                                |
|                                                |                                 | *                                |
|                                                | Add Record                      |                                  |
| College Degree<br>Credit/Prep                  | Graduate Courses<br>Credit/Prep | Current Licensure<br>All faculty |
| Credentialing Justification<br>Credit, Prep,   | Proposed Courses<br>All Faculty | Special Criteria                 |

## PART 3

## The Credential Review Process

#### Starting the Credential Request Review Process

#### **Submission Box Choices**

Once all the information screens necessary are completed for a faculty credentialing request, this OFCD request is ready to send out for review and approval. On each screen to be completed (as shown for Originator through Final Reviewer), a box located at the bottom of the screen allows the requestor to either:

- send the request on to the next level,
- sent it back to the previous level for revision
- or delete the request.

The requestor must select one of these choices and hit Submit.

Originator Review Box:

| Se      | ect one of the options below and then click "Submit".         |   |
|---------|---------------------------------------------------------------|---|
| 0       | This credentialing request is ready to send to Paul Friedman. |   |
| $\odot$ | Delete this credentialing request.                            |   |
| Cor     | nments on this request or reason for return:                  |   |
|         |                                                               | * |
|         |                                                               | - |
|         | Submit                                                        |   |

Reviewer #1 through Final Reviewer:

| Select one of the options below and then click "Submit". |                                                                                          |   |  |  |  |  |  |
|----------------------------------------------------------|------------------------------------------------------------------------------------------|---|--|--|--|--|--|
| 0                                                        | This credentialing request is ready to send to Michael Foster.                           |   |  |  |  |  |  |
| 0                                                        | This credentialing request is being returned to Tunjarnika Coleman-Ferrell for revision. |   |  |  |  |  |  |
| $\odot$                                                  | Delete this credentialing request.                                                       |   |  |  |  |  |  |
| Con                                                      | Comments on this request or reason for return:                                           |   |  |  |  |  |  |
|                                                          |                                                                                          | * |  |  |  |  |  |
|                                                          |                                                                                          | - |  |  |  |  |  |
|                                                          | Submit                                                                                   |   |  |  |  |  |  |

### Screen/E-mail Notice of Credentialing Request Advancement

Once a choice is made and the selection is submitted, a message will appear in the OFCD which indicates the next level has been notified through e-mail of the credential request.

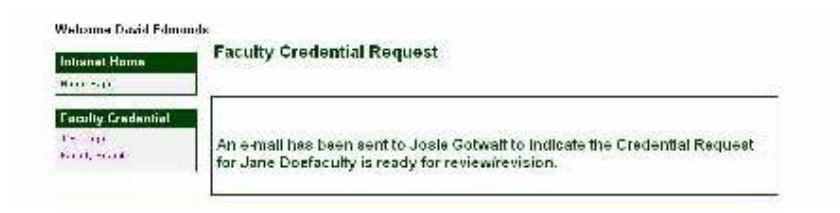

A corresponding e-mail message notifies the next level person that the specific credential request is ready. A <u>link</u> is provided in the message to the Online Faculty Credentialing Database to access the online record.

| Mail                                                                                                    | Inbox                                                                                                    |                                                                                                    |                         |       |                   |     |
|----------------------------------------------------------------------------------------------------|----------------------------------------------------------------------------------------------------|----------------------------------------------------------------------------------------------------|-------------------------|-------|-------------------|-----|
| Fancece Folders.                                                                                                    | D 9 5 90                                                                                                    | Subject                                                                                                    | Received                | 560   | fo                | . 9 |
| Infloer (1)                                                                                                    | edmandsdapbe                                                                                                    | Credential Request                                                                                                    | The 4/20/2006 1:01 c.   | SEB   | Gamble, Kathleen  | 7   |
| Chivesd Net                                                                                                    | edrondsöttpbet.                                                                                                    | Creden ha Pequest                                                                                                    | The Add/2006 32:09 PM   | STR   | Geniale, Kathleen | 12  |
| The fact have                                                                                                    | 🔄 🥑 Lopez, Mana                                                                                                    | Hanks Susan - Approved                                                                                                    | Thu (\$20)2005 11:45 AM | 50 KB | Credential        | 44. |
| end car ware                                                                                                    | 🗟 🔅 Lopeic, Marta                                                                                                    | Saunders Pointi - Approved                                                                                                    | Thu 4(20/2006 31:05 AM  | 00 MD | Credential        | 7.  |
| Netroces     November 2008-000     Search Fodes     Search Fodes | Credential Re<br>actrondod@p<br>To: Santra Case<br>Freat: Jaan Arth<br>Sulkject: Creder<br>A recuest Creder<br>Additional Carm<br>Please go tarthi | equest<br>boc a du<br>en<br>so<br>w<br>mai Request for Iman Abdolakamm<br>mial Request in ready for your review and/o<br>nerits<br>contential Request pagento continue. | r revision.             |       |                   | 180 |

### The Review / Response Process

When a reviewer receives an e-mail indicating a credential request is ready for them to approve, they can either open the <u>link</u> included in the e-mail to see the pending credential request or they can login to the Intranet site or access the pending credential request there. The review can review the individual entries on each of the six roster categories or click on **View Full Faculty Roster** to see all the information that has been input for this credential request.
#### **Reviewer Selections**

Each reviewer can make one of the following choices and submit the credential request:

- This credentialing request is ready to send to XXXXX. The request is ok to go onto the next reviewer.
- This credentialing request is being returned to YYYYYY for revision. The request has some revisions that cannot be made at this level and must be sent back to the last reviewer.
- Delete this credentialing request. Either the College or the faculty being credentialed has notified the reviewer that this credentialing request should not be completed. The request will be inactivated in the Online Faculty Credentialing Database. The faculty information will remain in the database as an inactive faculty member.

#### Reviewer/Approval Path Revisions or Corrections

Please note that at any time within this review process, if needed, the name of the reviewer can be changed or substituted by the person whose queue the active request is in. This will be useful when a reviewer/approver in on vacation or out of the office for an extended time.

| INTRANET                  |         |                          |                |               | Palm Bea          | ch State Web Site |                    |
|---------------------------|---------|--------------------------|----------------|---------------|-------------------|-------------------|--------------------|
| /elcome Garfield Basant   | Facult  | ulpformation             |                |               |                   |                   |                    |
| Home Page                 | Name    | CAROL-ANN A VASSE        | ne -           |               | Employee N        | umber: 5953       |                    |
| coults Crodentieling      | Initial | Hiring Department: DEG   | 6 MATH MA      | THEMATICS     | Email:            |                   |                    |
| Faculty Search            | Crod    | ontial Poquest           |                |               |                   |                   |                    |
| Jpdate Licensure          | Cieu    | ential Request           | View F         | ull Faculty F | Roster            |                   | Select any drop do |
| Jpdate Development Course |         | Originator               |                | D D           | Paviawar #1       |                   | in designated how  |
| Development Course        | 0       | Basant, Garfield         | •              | ©             | Hirschkorn, Joan  | · K               | in designated box  |
| Payment                   | R.R     | Reviewer #2              |                | R.R           | Reviewer #3       |                   |                    |
| Roster Reviewers          | 0       | Ramos, Carlos            | •              | 0             | Guzman, Marileidy | •                 |                    |
|                           | R-R     | Reviewer #4              |                | R-R           | Final Reviewer    |                   |                    |
|                           | 0       | Rogers, Jacqueline       | -              | ۲             | Guzman, Marileidy | -                 | Select appropriate |
|                           | R-R: R  | equestor of Record       |                |               |                   | 4                 | dropdown to change |
|                           | Requ    | esting Department: DEC   | g math M       | ATHEMATIC     | s                 | -                 | department or      |
|                           | Requ    | esting Discipline Mathe  | matics/Mathe   | ematics Prep  | aratory           | · K               | discipline         |
|                           |         |                          |                |               |                   |                   |                    |
|                           | Exce    | ption/Apprenticeship/Jus | stification Fo | orm (for this | request) No 🖲 Yes | 0                 |                    |
|                           | Data    |                          | Select if kn   | own 🔻         |                   |                   |                    |

To do this, open the credentialing request that is in your active queue:

- Add the revised names from the drop down lists in the Review/Approval Path position.
- Hit **Update Request**. The correct name will show in the appropriate Reviewer/Approval Box.

• In order to see this reflect this change in the Review Submission at the bottom of the screen, click on **Faculty Search** in the Left Nav Bar on the **Credential Request Screen** and select the faculty request again

When changing a name in the Review/Approval Path, please follow these guidelines:

- Do not change the active requestor's name, only those above or below the active requestor. If the active requestor's name is changed, when updated, the credential request will no longer be in that requestor's **Edit** queue.
- Notify those that are being added or changed of the **Reviewer/Approval Path** revision. This system does not have a notification system for this action.

Please note that the Requesting Division/Department for this specific Credentialing Request can also be changed by making a selection from the drop-down box and clicking on **Update Request**. An Exemption notation for this request can be added throughout this review as well.

#### The Credential Request Review Process is Completed

Once a faculty credentialing request has gone through all the steps of review and approval (Approval Path 1-5), the request is ready to be sent to Deans' Council for consideration (Credit/Prep/PSAV faculty credentials) or to Academic Services for entry into the IRM System (CCE, AVOC, Supplemental faculty credentials).

### <u>PART 4</u>

# CCE/AVOC/Supplemental Faculty Credentials

#### Completing the Credentialing Request Process-CCE

#### CCE, AVOC, Supplemental Faculty Credentials

Faulty who will be teaching College Workforce Education (CCE) Avocational (AVOC) and Supplemental faculty must be credentialed to teach at Palm Beach State. These faculty must meet the credentialing criteria for their discipline as outlined in the Palm Beach State Academic Management Manual (Section B) <u>http://www.palmbeachstate.edu/academicservices/Documents/SectionB-1.pdf</u> faculty credentialing.

#### Approval Path

CCE, AVOC, and Supplemental faculty do not need to be approved by Deans' Council to teach. The Review and Approval Path is much simpler including the Program Manager, the Corporate and Continuing Education Associate Dean or Dean.

Since there are six boxes to fill in the Review and Approval Path of the OFCD, generally, extra boxes are filled with duplicate names. The OFCD is programmed to skip duplicate names listed sequentially to advance the credential request.

Ex.

| O1       | R1      | R2      | R3      | R4   | FR            |
|----------|---------|---------|---------|------|---------------|
| Staff to | Program | Program | AS Dean | Dean | Staff to Dean |
| Program  | Manager | Manager |         |      |               |
| Manager  | _       | _       |         |      |               |

A staff member can replace one of the early reviewer boxes if that is how credentials are processed for a specific discipline (this will be determined by the Corporate and Continuing Education Dean.)

As with Credit/Prep/PSAV faculty, the OFCD does not replace the Human Resources paper trail for new or reinstated faculty applications, interviews and approval. It is necessary to provide HR with all the necessary documents required to enter faculty into the IRM system in addition to completing this online credentialing process.

#### Corporate and Continuing Education (CCE) and Avocational Credentialing Screens

For CCE, AVOC and Supplemental Faculty, as much credentialing information as is available should be submitted on the various screens as with credit/prep/PSAV faculty. This ensures that the roster will be complete for other departments that may want to credential this faculty to teach other levels of coursework.

### Submitting Corporate and Continuing Education (CCE) and Avocational Credentials to Academic Services

When the credentialing information screens are completed for CCE/AVOC/Supplemental faculty and have gone through the shortened approval process then the Final Reviewer selects **Send to Academic Services for entry into the IRM System** from the choices in the Submission Box at the bottom of the Credential Request and click on the **Submit** button.

| © Se        | nd out for online Deans' Council Online vote.                                |
|-------------|------------------------------------------------------------------------------|
| Se<br>ONLY) | nd to Academic Services to load in IRM System.(CCE, AVOC Req                 |
| Comm        | ents on this request sent to IRM:                                            |
|             |                                                                              |
|             | Submit                                                                       |
|             | OR                                                                           |
| Selec       | t one of the options below and then click "Submit".                          |
| ⊜ T<br>re   | nis credentialing request is being returned to Ronald A. Capute f<br>vision. |
| o D         | elete this credentialing request.                                            |
| Comm        | ents on this request or reason for return:                                   |
|             |                                                                              |
|             |                                                                              |

A screen will appear showing a message that the credentialing request has been sent to XXXXX in Academic Services

| Welsons Haria Lopez                          |                                                                                                    |  |  |  |  |
|----------------------------------------------|----------------------------------------------------------------------------------------------------|--|--|--|--|
| intrene: Home<br>S2045404                    | Approve or Upload Faculty Credential Request                                                                      |  |  |  |  |
| Facally Credential<br>Landon,<br>Scollation, | Credential Request for Elizabeth Marcus<br>The has been centro Academic Services for loading into the IRM System. |  |  |  |  |

#### Academic Services Enters Credential Request into IRM System

The designated Academic Services personnel who enters faculty credentials will receive an e-mail that showing a credential request is ready to enter into the IRM System.

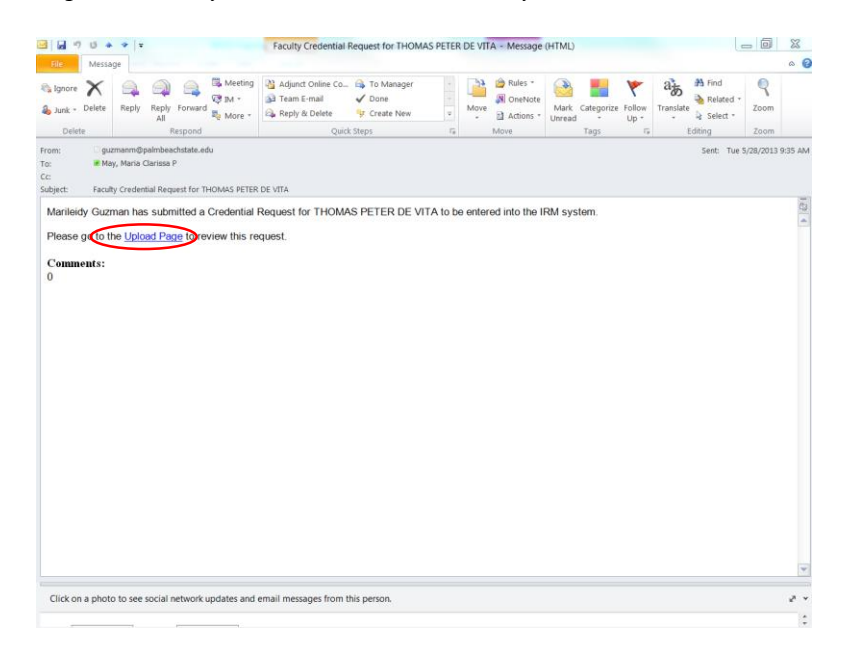

The e-mail will include a link to the OFCD screens. The Academic Services Personnel can access the credential request via this link or by logging in to the OFCD.

| INTRANET                      | Palm Beach State                                                                    |
|-------------------------------|-------------------------------------------------------------------------------------|
| Welcome Clarisse May          |                                                                                     |
| Intranet Home                 | Online Faculty Credentialing Database                                               |
| Home Page                     | Ecoulty Secret                                                                      |
| Faculty Credentialing         | Faculty Search                                                                      |
| Faculty Search                | Add a New Faculty Name                                                              |
| Update Licensure              | (Please check <u>existing faculty records</u> before creating a new faculty record. |
| Upload Queue                  |                                                                                     |
| Update Development Course     | Existing Faculty Search                                                             |
| Development Course<br>Payment | You can enter all or part of the faculty name you are searching for.                |
| Roster Reviewers              | Last Name:                                                                          |
|                               | First Name:                                                                         |
|                               | Search                                                                              |
|                               | Jealui                                                                              |
|                               | Currently Active Rosters that Include Your Name in the Approval Path                |
|                               | You do not have any currently active rosters                                        |

\* Click on Roster Date to see Approval Path.

The Academic Services OFCD Queue will open to a listing of credential requests that are ready to enter into the IRM System.

| PALM BEACH STATE COLLEGE             |           |                              |                           |  |  |  |  |  |
|--------------------------------------|-----------|------------------------------|---------------------------|--|--|--|--|--|
| INTRANET                             |           |                              | Palm Beach State Web Site |  |  |  |  |  |
| Welcome Clarisse May                 |           |                              |                           |  |  |  |  |  |
| Intranet Home                        | Currently | Active Requests Ready to Upl | oad                       |  |  |  |  |  |
|                                      |           | Faculty Name                 | Start Date                |  |  |  |  |  |
| Faculty Credentialing Faculty Search | View      | BARANSKI, MICHAEL            | May 23, 2013              |  |  |  |  |  |
| Update Licensure                     |           |                              |                           |  |  |  |  |  |
| Upload Queue                         |           |                              |                           |  |  |  |  |  |
| Update Development Course            |           |                              |                           |  |  |  |  |  |
| Development Course<br>Payment        |           |                              |                           |  |  |  |  |  |
| Roster Reviewers                     |           |                              |                           |  |  |  |  |  |

The opened credential request screen will include who sent the request, which faculty it was for and a link to a roster indicating the courses to add to the faculty credential file in IRM. Academic Services personnel can then choose to notify those in the Review/Approval Path that the courses have been entered into the IRM System or send the request back to Final Reviewer for revisions or corrections.

| PALM BEA                                                                                                    | CH STATE COLLEGE                                                                                                    |                                                                                                    |
|----------------------------------------------------------------------------------------------------|----------------------------------------------------------------------------------------------------|----------------------------------------------------------------------------------------------------|
| INTRANET                                                                                                    |                                                                                                    | Palm Beach State Web Site                                                                                      |
| Welcome Clarisse May                                                                                                    |                                                                                                    |                                                                                                    |
| Intranet Home<br>Home Page<br>Faculty Credentialing                                                                                  | Faculty Information<br>Name: MICHAEL BARANSKI<br>Initial Hiring Department: DEG BIO BIOLOGY                                                                                                    | Employee Number: 87491<br>Email: baranskm@palmbeachstate.edu                                                   |
| Faculty Search<br>Update Licensure<br>Upload Queue<br>Update Development Course<br>Development Course<br>Payment<br>Roster Reviewers | Upload Faculty Credential<br>Lisa Averill has submitted a Credential Request for to b<br>Please go to the <u>Faculty Roster Page</u> to see this request<br>The information has been entered into the IRM sys<br>This request is being returned to Lisa Averill for ne<br>Reason For Return | e uploaded to the IRM system.<br>st, then select the action below.<br>tem.<br>ccessary revisions listed below. |
|                                                                                                    | Submi                                                                                                    |                                                                                                    |

Once a selection is made and submitted, a screen will show-up indicating that the notice has been sent to the appropriate people for these actions:

- CCE, AVOC, Supplemental Faculty Program Manager/Associate Dean and Dean of Corporate and Continuing Education
- Credit/Prep/PSAV- Deans' Council members and Review and Approval Path

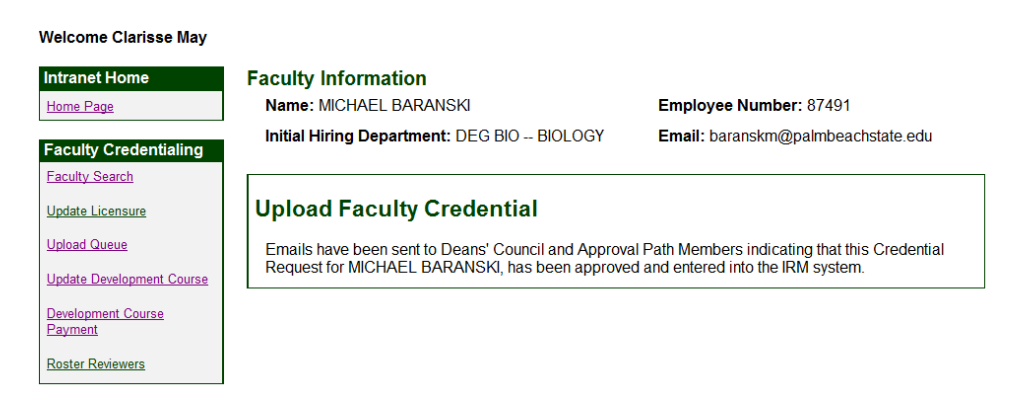

#### A Completed Credential Request

Once entry into the IRM System is completed, Academic Services notifies participants, and the finished credential request will no long on the OFCD screens. Requests returned for additional information, will remain on the OFCD screens until Final Reviewer submits them again to Academic Services with corrected information.

### PART 5

# Deans' Council Approval of Credentialing Request

#### Completing the Credentialing Request Process-Deans' Council

#### Credentials Ready for Deans' Council Approval

Once a faculty credentialing request has gone through all the steps of review and approval (Approval Path 1-5), the Credit/Prep/PSAV faculty credential requests are ready to be sent to Deans' Council for consideration and approval.

The Final Reviewer manages this part of the OFCD process. The first step is to send the Deans' Council members a voting e-mail on the specific credential request. The Final Reviewer will select the appropriate button in the Review/Approval Path box at the bottom of the **Credential Request Screen** and click on **Submit**.

| Select one of the                                                          | options below and then click "Submit".                                     |
|----------------------------------------------------------------------------|----------------------------------------------------------------------------|
| Send out for online                                                        | ne Deans' Council Online vote.                                             |
| <ul> <li>Send to Academi<br/>ONLY)</li> </ul>                              | c Services to load in IRM System.(CCE, AVOC Reques                         |
| Comments on this re-                                                       | quest sent to IRM:                                                         |
|                                                                            | *                                                                          |
|                                                                            | ÷                                                                          |
|                                                                            | Submit                                                                     |
|                                                                            | OR                                                                         |
| Select one of the                                                          | options below and then click "Submit".                                     |
|                                                                            |                                                                            |
| <ul> <li>This credentialir revision.</li> </ul>                            | ng request is being returned to Ronald A. Capute for                       |
| <ul> <li>This credentialir revision.</li> <li>Delete this crede</li> </ul> | ng request is being returned to Ronald A. Capute for<br>entialing request. |

A screen will appear that indicates the credential request has been sent to Deans' Council for an E-mail vote.

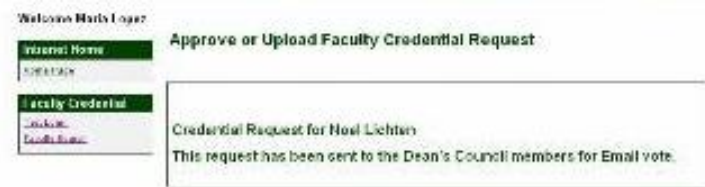

#### Deans' Council E-mail Action

| the LOC time to them                                    | Albora Tab Adda Tor   |                                                      |                                 |              | Type a Quantial A | o hep- |
|---------------------------------------------------------|-----------------------|------------------------------------------------------|---------------------------------|--------------|-------------------|--------|
| The second second                                       | A C attact bloc       | ·                                                    | alation                         | and a second | 1.04              | -12.4  |
| Sten - 18 (2 × 13 (a)                                   | N Statistic Al Storge | d   Stordflegane + Spited and I all from a conta     | stated in the                   |              |                   |        |
| Mail                                                    | Inbox                 |                                                      | and a set of the set of the set |              | 410 TL            |        |
| Pavorte Polders                                         | C @ from              | Subject                                              | Received 1                      | 1500         | 10                | 18     |
| Calleban (1)                                            | a d See, that         | PW: TABE COURSE SCHEDULE FOR FALL                    | Hon 7517(2006 4:55-PH           | 1110         | Garible, Kathleen |        |
| Urreal Nat                                              | Edmonds, David        | User nation                                          | Hon 7(17)2006-4-54-PH           | 60.03        | Garible, Kathleen | - 3    |
| For Police Up                                           | hapementiples at      | is Facility Credential Responsible Neel LaMen - gam  | 44 Mark 7/37/2006 4:47          | . 218        | Gamble, Kathleen  |        |
| 2 Dect Roma                                             | a Edwards, David      | RE: PEOF - Online Paculty Condentraling              | Mon 7/17/2006 4:37 PH           | 122.98       | Ganble, Kathleen  | - 3    |
| il Mai Polders                                          | Gardie, Lattern       | Per: Paculty Credential Request for Etrabeth Manoz - | Mon 7/1/122006-3121 PM          | 518          | Ganble, Kathinen  |        |
| 2 Galdis, Kathleen                                      | 1 January Carolina    | -Choise your path brochure                           | Mon 7/1752004 2:45 PM           | 818          | Garble, Kathleen  |        |
| Deleted Rema (11)                                       | in reddron, Stely     | 000P9                                                | Mon 3/11/22006 5/26/PM          | 318          | Garble, Kattleev  | -      |
| Service                                                 |                       |                                                      |                                 |              |                   |        |
| a Livert Messages<br>a Search folders<br>Active Folders |                       |                                                      |                                 |              |                   |        |

Deans' Council will receive an e-mail showing a credential request is ready to be voted on by them.

Deans' Council can access the credential request Voting Tally screen through this link or by logging into the OFCD.

| PALM BEACH       | H ST.     | ATE COLLEGE                     |                                                  | UN S                 |
|------------------|-----------|---------------------------------|--------------------------------------------------|----------------------|
| INTRANET         |           |                                 | Palm Be:                                         | ach State Web Site   |
| come Barry Moore |           |                                 |                                                  |                      |
|                  | Dean      | s' Council Credential           | Request Approval                                 |                      |
| et Home          |           |                                 |                                                  |                      |
| 2                | Curre     | ently Active Faculty Cre        | edential Requests                                |                      |
| dential          |           |                                 |                                                  |                      |
|                  | If the fa | scuty name is in RED you have p | reviously voted, you may still view this request | or change your vote. |
|                  |           | Faculty Name                    | Discipline                                       | Request Date         |
|                  | View      | ADAMS, TEAK                     | Criminal Justice Institute                       | May 28, 2013         |
|                  | View      | AIELLO, FRANK                   | Criminal Justice Transfer                        | May 22, 2013         |
|                  | View      | ALARACHI, SAAD                  | Mathematics/Mathematics Preparatory              | May 29, 2013         |
|                  | View      | BAUROTH, KAREN                  | Biology                                          | May 30, 2013         |
|                  | View      | CANFIELD, GAYL                  | Nutrition                                        | May 3, 2013          |
|                  | View      | CARIER, SCOTT                   | Mathematics/Mathematics Preparatory              | June 3, 2013         |
|                  | View      | CHOMKO, GREG                    | Biology                                          | June 4, 2013         |
|                  | View      | COHEN, LARRY                    | Accounting                                       | March 1, 2013        |
|                  | View      | DAY, SARA                       | Biology                                          | May 16, 2013         |
|                  | View      | DORCE, JEAN MARTIN              | Mathematics/Mathematics Preparatory              | April 19, 2013       |
|                  | View      | GESUALDI, SCOTT                 | Biology                                          | February 26, 2013    |
|                  | View      | Hansen, Keith                   | English for Academic Purposes                    | May 20, 2013         |
|                  | View      | KAMOUSKI, SIARHEI               | Mathematics/Mathematics Preparatory              | December 11, 2012    |
|                  | View      | Leheny, Joshua                  | Criminal Justice Institute                       | May 29, 2013         |
|                  | View      | MOBLEY, TANYIKA                 | Psychology                                       | May 30, 2013         |
|                  | View      | MORELAND, JESSIE                | Criminal Justice Institute                       | May 28, 2013         |
|                  | View      | NELSON, CLOVIS BENJAMIN         | Art                                              | December 12, 2012    |
|                  | View      | PAIKAI, EBENEZER K              | Criminal Justice Institute                       | May 7, 2013          |
|                  | View      | Peter, Dawn                     | Criminal Justice Institute                       | May 7, 2013          |
|                  | View      | RUST, JAMES                     | Emergency Medical Services/Paramedic/EMT         | May 21, 2013         |
|                  | View      | SANTIAGO, LUIS                  | Student Development-Strategies/Leadership        | May 20, 2013         |
|                  | View      | SEMMEL, JAY                     | Accounting                                       | December 17, 2012    |
|                  | View      | ST. GEORGE, ELAINE              | Art                                              | May 30, 2013         |
|                  | View      | YAPELL, JENNIFER                | Radiography                                      | May 23, 2013         |

Revised 5/13

When the Dean opens the link listed for the credential request (Click on **View** to the left of the faculty name), they will see the E-mail Voting Tally screen for the specific credential request. The E-mail Voting Tally screen shows how other Deans have responded to this credential request and has a link to the full faculty roster screen for this request. The Tally screen will also have the voting choices from which to select.

| PALM BEA                                                         | CH STATE COLLE                                                                                  | GE                                |                                                                |                           |  |
|------------------------------------------------------------------|-------------------------------------------------------------------------------------------------|-----------------------------------|----------------------------------------------------------------|---------------------------|--|
| INTRANET                                                         |                                                                                                 |                                   | 5. 4 <b>F 8</b> 18 1                                           | Palm Beach State Web Site |  |
| elcome Barry Moore                                               |                                                                                                 |                                   |                                                                |                           |  |
| ntranet Home<br>Home Page<br>Faculty Credential<br>(ote Requests | Faculty Information<br>Name: TEAK ADAMS<br>Initial Hiring Departmer<br>JUSTICE - LAW ENFORC     | Emp<br>AL Ema<br>adar             | Employee Number: 77811<br>Email:<br>adamste@palmbeachstate.edu |                           |  |
| Request Access                                                   | Deans' Council Vo                                                                               | te On Current C                   | redential Re                                                   | equest                    |  |
|                                                                  | <ul> <li>I do not approve this re</li> <li>Present this request at</li> <li>Comments</li> </ul> | quest.<br>: the next Deans' Counc | il Meeting for disc                                            | ussion.                   |  |
|                                                                  |                                                                                                 |                                   |                                                                |                           |  |
|                                                                  | Name<br>Mishael Faster                                                                          | Approve                           | Reject                                                         | Ask For Discussion        |  |
|                                                                  | Anita Kaplan                                                                                    | ×                                 | 0                                                              | 0                         |  |
|                                                                  | Baray Mooro                                                                                     | ×                                 | 0                                                              | 0                         |  |
|                                                                  | Ginger Redersen                                                                                 | x                                 | 0                                                              | 0                         |  |
|                                                                  | Patricia Richie                                                                                 | x                                 | 0                                                              | 0                         |  |
|                                                                  | Jacqueline Rogers                                                                               | x                                 | 0                                                              | 0                         |  |
|                                                                  | Edward Willey                                                                                   | 0                                 | 0                                                              | 0                         |  |
|                                                                  | Sharon Sass                                                                                     | х                                 | 0                                                              | 0                         |  |
|                                                                  |                                                                                                 |                                   |                                                                |                           |  |

Deans' Council Vote Summary

Deans' Council members can choose to:

- Approve the Credentialing Request
- Reject the Credentialing Request
- Ask for further discussion on the credential request at a Deans Council meeting.

A request can be sent back to the Final Reviewer if revisions need to be made. The VPAA (or their designee) has this ability. Any comment that a Dean or the VPAA make in voting on a request is listed on the Deans Council Voting Tally Screen. This tracks the progression of the request as it is revised to meet the needed credentialing criteria before final approval by the Deans' Council. (Only Deans' Council members will see these comments on their OFCD screens.)

| Name              | Approve | Reject | Ask For Discussion |
|-------------------|---------|--------|--------------------|
| Michael Foster    | х       | 0      | 0                  |
| Anita Kaplan      | х       | 0      | 0                  |
| Barry Moore       | x       | 0      | 0                  |
| Ginger Pedersen   | х       | 0      | 0                  |
| Patricia Richie   | х       | 0      | 0                  |
| Jacqueline Rogers | х       | 0      | 0                  |
| Edward Willey     | 0       | 0      | 0                  |
| Sharon Sass       | х       | 0      | 0                  |
|                   |         |        |                    |

#### Deans' Council Vote Summary

5/30/2013 - 11:59:57 AM Patricia Richie Voted to Approve. With the following Comments if any: 5/30/2013 - 3:29:22 PM Sharon Sass Voted to Approve. With the following Comments if any:

6/3/2013 - 8:39:39 AM Michael Foster Voted to Approve. With the following Comments if any:

6/3/2013 -  $9{:}27{:}54$  AM Anita Kaplan Voted to Approve. With the following Comments if any:

6/3/2013 - 12:39:23 PM Barry Moore Voted to Approve. With the following Comments if any:

6/3/2013 - 5:17:02 PM Jacqueline Rogers Voted to Approve. With the following Comments if any:

6/4/2013 - 8:15:11 AM Ginger Pedersen Voted to Approve. With the following Comments if any:

- Once a dean has voted on a credential request the listing in the voting queue changes from **black** to **red**. This way the dean knows that he or she has already reviewed this request. As long as a request is in the Deans' Council queue, the deans can revisit this request and change their vote.
- Generally, Deans' Council is allowed **two** working days to vote on a credentialing request.
- A majority of the deans must approve a request for it to proceed to the next step of this process.
- The exception to this rule is faculty approval by exception. In this case, the VPAA is the only member of Deans' Council that needs to vote on the exception request before it can progress to the next step of the process.

#### The Deans' Council Voting Tally Screen

The Deans' Council Voting Tally screen can be viewed by all Deans' Council, the VPAA, and Final Reviewer. **Final Reviewer** monitors this screen to determine if Deans' Council approves, rejects or asks for further discussion on a credentialing request. From this action, FR will process the credential request.

There is an added status box on the Final Reviewer Faculty Search Screen which states at what stage a credential request is that has been sent to Deans' Council for a vote.

> Deans' Council Email Vote queue •

- On agenda for next Deans' Council Meeting •
- Placed in Hold Folder awaiting HR action •

| INTRANET                  |                                            |                            |                   |                  |              |                                  | Pa     | alm Be                           | ach S   | State  | Web Site |  |  |
|---------------------------|--------------------------------------------|----------------------------|-------------------|------------------|--------------|----------------------------------|--------|----------------------------------|---------|--------|----------|--|--|
| elcome Maria Lopez        |                                            |                            |                   |                  |              |                                  |        |                                  |         |        |          |  |  |
| ntranet Home              |                                            | 0-1                        | ine French        | to Condensi      | - 11-        | -                                |        |                                  |         |        |          |  |  |
| iome Page                 |                                            | Oni                        | ine Facul         | ty Credenti      | aiir         | ng D                             | atar   | ase                              |         |        |          |  |  |
| aculty Credentialing      |                                            |                            | F                 | aculty Sea       | rch          |                                  |        |                                  |         |        |          |  |  |
| aculty Search             | Add a New Faculty Name                     |                            |                   |                  |              |                                  |        |                                  |         |        |          |  |  |
| Jpdate Licensure          |                                            | (Please check              | existing facul    | ty records befor | re cre       | ating                            | a nev  | v facu                           | ity rec | ord.)  |          |  |  |
| Ipdate Development Course |                                            |                            |                   | OR               |              |                                  |        |                                  |         |        |          |  |  |
| evelopment Course         | Eviet                                      | Existing Faculty Search    |                   |                  |              |                                  |        |                                  |         |        |          |  |  |
| ayment                    | Existing Faculty Search                    |                            |                   |                  |              |                                  |        |                                  |         |        |          |  |  |
| loster Reviewers          | Tou ca                                     | in enter all or part of th | you are searching | TOL.             |              |                                  |        |                                  |         |        |          |  |  |
|                           |                                            | Last Name:                 |                   |                  |              |                                  |        |                                  |         |        |          |  |  |
|                           |                                            | First Name:                |                   |                  |              |                                  |        |                                  |         |        |          |  |  |
|                           |                                            |                            | Search            |                  |              |                                  |        |                                  |         |        |          |  |  |
|                           |                                            |                            |                   |                  |              |                                  |        |                                  |         |        |          |  |  |
|                           | Curre                                      | ently Active Ros           | ters that in      | clude Your N     | ame          | e in tl                          | he A   | ppro                             | val P   | ath    |          |  |  |
|                           |                                            | Faculty Name               |                   | * Roster Date    | 0            | R1                               | R2     | R3                               | R4      | FR     | D/F/A/H  |  |  |
|                           | View                                       | ADAIR, YANIV               |                   | 06/18/2012       | ٧            | ۷                                | ۷      | ۷                                | v       | ۷      | н        |  |  |
|                           | View                                       | ANGEE, ELKUIN              |                   | 10/12/2012       | ٧            | V.                               | ۷      | v                                | Ε       | ۷      |          |  |  |
|                           | View                                       | BERGKAMP, JILL             |                   | 07/11/2012       | ٧            | ٧                                | ٧      | v                                | ٧       | ۷      | н        |  |  |
|                           | * Click                                    | on Roster Date to see      | Approval Path     |                  |              |                                  |        |                                  |         |        |          |  |  |
|                           | Rosters in Deans' Council Approval Process |                            |                   |                  |              |                                  |        |                                  |         |        |          |  |  |
|                           |                                            | Faculty Name               |                   | Roster Da        | te           | Ros                              | ter St | atus                             |         |        |          |  |  |
|                           | Vote                                       | WILDGOOSE-CAR              | ROLL, JANELL      | April 26, 20     | 013          | Dea                              | ns' Co | uncil C                          | nline ' | Vote q | lueue    |  |  |
|                           | Vote                                       | Vote FERGUSON, LYLE        |                   |                  | 13           | Deans' Council Online Vote queue |        |                                  |         |        |          |  |  |
|                           | Vote                                       | Vote CHIRA, INGA           |                   |                  | 13           | Deans' Council Online Vote queue |        |                                  |         |        |          |  |  |
|                           | Vote                                       | COHN, LESUE                |                   | June 4, 20       | June 4, 2013 |                                  |        | Deans' Council Online Vote queue |         |        |          |  |  |
|                           | Vote                                       | ORTIZ, VICTOR              |                   | June 4, 20       | June 4, 2013 |                                  |        | Deans' Council Online Vote queue |         |        |          |  |  |
|                           | Vote                                       | DIECK, MARK                |                   | June 4, 20       | 13           | Dea                              | ns' Co | uncil C                          | Inline  | Vote q | ueue     |  |  |
|                           | Rost                                       | ers On HR Hold             | List Prior T      | o IRM Comp       | letic        | n                                |        |                                  |         |        |          |  |  |
|                           |                                            | Faculty Name               |                   | 0                | F            | toster                           | Date   |                                  | * Ho    | Id Dat | te       |  |  |
|                           | View                                       | FRASCA, MARLEI             | NE                |                  | 0            | ctobe                            | 20,2   | 010                              | Octo    | ber 27 | 7,2010   |  |  |
|                           | View                                       | OLMEDA, ZORAN              | GEL               |                  | F            | ebrua                            | ry 27, | 2013                             | Apri    | 19,20  | 13       |  |  |
|                           | View                                       | BROWN, MAURICI             | E                 |                  | 1            | April 26                         | , 201  | 3                                | May     | 6,20   | 13       |  |  |
|                           | 10236                                      |                            |                   |                  |              |                                  |        |                                  |         | 20.00  |          |  |  |

#### Credential Request Approval

If the Deans' Council (including the VPAA) all vote to **Approve,** the Final Reviewer sends the credentialing request onto Academic Services to input into IRM. All on the approval path are notified.

| PALMBEACH           | STATE COLLEGE                                           |                                              |                                      |                                                     |
|---------------------|---------------------------------------------------------|----------------------------------------------|--------------------------------------|-----------------------------------------------------|
|                     |                                                         |                                              | むたち やる                               | Palm Beach State Wet                                |
| me Lisa Averill     |                                                         |                                              |                                      |                                                     |
| net Home Fac        | ulty Information                                        |                                              |                                      |                                                     |
| Page N              | ame: SCOTT CARTER                                       |                                              |                                      | Employee Number:                                    |
| Ity Credentialing   | itial Hiring Department: DEG                            | MATH MATHEMA                                 | TICS                                 | Email:                                              |
| Licensure De        | ans' Council Vote Or                                    | n Current Req                                | uest                                 |                                                     |
| ment Course Payment | Name                                                    | Approve                                      | Reject                               | Ask For Discussion                                  |
| Reviewers           | Michael Foster                                          | x                                            | 0                                    | 0                                                   |
|                     | Anita Kaplan                                            | 0                                            | 0                                    | 0                                                   |
|                     | Barry Moore                                             | 0                                            | 0                                    | 0                                                   |
|                     | Ginger Pedersen                                         | 0                                            | 0                                    | 0                                                   |
|                     | Patricia Richie                                         | 0                                            | 0                                    | 0                                                   |
|                     | Jacqueline Rogers                                       | ×                                            | 0                                    | 0                                                   |
|                     | Edward Willow                                           | â                                            | ő                                    | 0                                                   |
|                     | Edward Willey                                           | 0                                            | 0                                    | 0                                                   |
|                     | Once this request has bee<br>following information upda | en approved by the D<br>ted before it can be | )eans' Council n<br>sent to be uploa | nembers, it will need the<br>ded to the IRM system: |
|                     | PBSC Email                                              |                                              |                                      |                                                     |
|                     | Date of Hire                                            |                                              |                                      |                                                     |
|                     | <ul> <li>The VPAA has not App</li> </ul>                | roved this request                           |                                      |                                                     |
|                     | Go to the Faculty Update                                | page to enter this int                       | formation.                           |                                                     |
|                     | This request needs to be r                              | eviewed at the next                          | Deans' Council I                     | Meeting.                                            |
|                     | <ul> <li>This request has been reje</li> </ul>          | cted by the Deans' (                         | Council.                             |                                                     |
|                     | This request has been app<br>Beach State College Emai   | oroved by the Deans<br>I and/or Hire Date.   | Council, put on                      | Hold List waiting for Palm                          |
|                     | Reset                                                   |                                              |                                      |                                                     |
|                     | <ul> <li>Delete this credentialing re</li> </ul>        | equest.                                      |                                      |                                                     |
| c                   | omments on this request sen                             | t to IRM:                                    |                                      |                                                     |
|                     |                                                         |                                              | *                                    |                                                     |
|                     |                                                         |                                              |                                      |                                                     |
|                     |                                                         |                                              |                                      |                                                     |

A final piece of this process is to add Human Resource information for new faculty members that is added through the HR Application Process. To do this the Final Reviewer will click on the HR link in the Deans' Council Tally screen and add the HR information (Palm Beach State E-mail user name and hire date)

| PALM BEAC                     | H STATE COLLEGE                                 |                           |
|-------------------------------|-------------------------------------------------|---------------------------|
| INTRANET                      |                                                 | Palm Beach State Web Site |
| Welcome Lisa Averill          |                                                 |                           |
| Intranet Home                 | Faculty Information                             |                           |
| Home Page                     | Name: SCOTT CARTER                              | Employee Number:          |
| Freulty Credentialing         | Initial Hiring Department: DEG MATH MATHEMATICS | Email:                    |
| Faculty Credentialing         | Update Palm Beach State College Employee Info   | ormation                  |
| Update Licensure              |                                                 |                           |
| Update Development Course     | Palm Beach State College Employee Informa       | tion                      |
| Development Course<br>Payment | PBSC Email: @pa                                 | Imbeachstate.edu          |
| Roster Reviewers              | Hire Date: Select -                             | ,                         |
|                               | (in entered - FOLE date required )              |                           |
|                               | Submit                                          |                           |
|                               |                                                 |                           |
|                               |                                                 |                           |
|                               | Return to the Faculty Sea                       | <u>irch</u>               |

When FR returns to the E-mail Vote Tally Sheet, the credential request will be ready for final Approval processing. A screen pops up that shows this request has been sent to Academic Services to be entered into the IRM System.

When a credentialing request is waiting for HR action on a faculty application and all other steps of the process have been completed, the Final Reviewer can move the re-quest to the Hold Folder. This removes the request from Deans' Council queue and limits the volume of approved but not processed requests in the Deans' Council queue.

#### Credential Request Rejection

If all Deans vote to reject and/or the VPAA votes to reject the credential request, the Final Reviewer notifies all those on the Approval Path. If the faculty for the request is an existing faculty, the request will go inactive and no action will be taken for the faculty member. If the faculty member is new, the request will become inactive and the faculty member will be noted as "inactive" rather than "new" in the database.

#### Credential Request "Ask for Discussion"\*

If there is a split vote or one or more deans select "ask for discussion", the VPAA will forward the request to the VPAA's office assistant to add to the next available Deans' Council meeting agenda.

Once the Deans' Council meets and discusses the credential request in question, the VPAA (or her designee) will logon to the OFCD and respond on the Deans' Council Meeting Vote screen (Approve, Reject, Send back for revision)

| INTRANE                            | т                                                                               | Palm Beach State Web S                 |  |  |  |  |  |
|------------------------------------|---------------------------------------------------------------------------------|----------------------------------------|--|--|--|--|--|
| elcome Sharon Sa                   | 155                                                                             |                                        |  |  |  |  |  |
| ntranet Home                       | Faculty Information                                                             |                                        |  |  |  |  |  |
| fome Page                          | Name: TIMOTHY L BENHAM                                                          | Employee Number: 1693                  |  |  |  |  |  |
| Faculty Credential                 | Initial Hiring Department: DEG COMP<br>COMPOSITION                              | Email:<br>benhamt@palmbeachstate.edu   |  |  |  |  |  |
| Meeting Requests<br>Request Access | Deans' Council Meeting Vote On Current Credential Request                       |                                        |  |  |  |  |  |
|                                    | This Credential Request was submitted for Deans' C                              | ouncil Vote on December 9, 2009.       |  |  |  |  |  |
|                                    | Review this Credential Request Faculty Roster and t                             | hen enter your choice below.           |  |  |  |  |  |
|                                    | Review this Credential Request Faculty Roster and then enter your choice below. |                                        |  |  |  |  |  |
|                                    | After meeting, Deans' Council approves this request.                            |                                        |  |  |  |  |  |
|                                    | After meeting, Deans' Council does not approve this request.                    |                                        |  |  |  |  |  |
|                                    | After meeting, Deans' Council is returning this re<br>Comments                  | equest for revison as described below. |  |  |  |  |  |
|                                    |                                                                                 |                                        |  |  |  |  |  |

The same action as those listed above for "yes" and "reject" will follow the same response once a decision is made at the Deans' Council meeting. In the case of "revise", the Final Reviewer will send the request back to the Originator with the VPAA comments for revision and the request will go back through the Approval Path again.

The VPAA can decide to override any of these votes and send the request to discussion, reject the request outright or approve the request. In each case, the Final Reviewer will process the request as prescribed above.

\*This procedure is in place in the OFCD programming but is rarely used by Deans' Council. DC meetings are held and a decision is made on the request in question but normally the VPAA will notify the dean over the faculty being credentialed and the request will be completed based on this discussion by the dean's staff.

In all cases, when a record or faculty member becomes inactive, new requests must wait until Academic Services can reactivate the faculty record in the database.

#### When Is Deans' Council Vote Necessary for a Request Action?

Deans' Council vote is needed on a credentialing request action for the following situations:

- Initiating a new faculty credential or reactivating an old faculty member
- Adding courses to teach to a faculty roster (CCE/Avocational courses are excepted from this rule)
- Adding additional graduate courses or degrees or adding additional disciplines to teach under graduate course listings. (example-Adding Communications discipline credentials in addition to Education discipline credentials) This also includes removing grad courses that make the total credits fall below 18 graduate credits.
- Deleting courses to be taught by a faculty from roster (partial decredentialing)
- Total decredentialing of faculty (This is a separate process that is initiated from the Deans' level.)
- Any action (removing any information from a roster) that may call into question a faculty's continued credential to teach one or more courses at Palm Beach State College.
- When questioning whether to include Deans' Council vote in a credentialing action, contact the <u>Academic Services</u> for a decision or the Vice President of Academic Affairs

### PART 6

# Entering Credential Requests into the IRM System

#### Academic Services Enters Credential Request into IRM System

The designated Academic Services personnel who enters faculty credentials will receive an e-mail that showing a credential request is ready to enter into the IRM System.

| Control       Control       Contro       Control       Control                                                                                                    | 3 6 7 0 .                                          | * =                                            |                        |                | Faculty Credential                                 | Request for THOMA                         | AS PETER | DE VIT  | A - Message | (HTML)         |            |                |                | 110       | - 0               | ×          |
|----------------------------------------------------------------------------------------------------|----------------------------------------------------|------------------------------------------------|------------------------|----------------|----------------------------------------------------|-------------------------------------------|----------|---------|-------------|----------------|------------|----------------|----------------|-----------|-------------------|------------|
| Import       Import                                                                                                    | File: Messa                                        | ge                                             |                        |                |                                                    |                                           |          |         |             |                |            |                |                |           |                   | ~ <b>6</b> |
| Constraint       Serie: Tee 5/28/2013 935 At         To:       # Key, Maria Clarisas P         Go:       Select:         Saday: Credential Request for THOMAS PETER DE VITA         Marriedge Guzman has submitted a Credential Request for THOMAS PETER DE VITA to be entered into the IRM system.         Please go:       The Upload Page for write this request.         Comments:       0         Click on a photo to see social network updates and email messages from this person.       Image: Click on a photo to see social network updates and email messages from this person.                                                                                                    | lgnore X                                           | Reply Re                                       | ply Forwar             | d Neeting      | Adjunct Online Co<br>Team E-mail<br>Reply & Delete | To Manager  To Manager  Create New  Steps | * * *    | Move    | Rules *     | Mark<br>Unread | Categorize | Follow<br>Up • | a<br>Translate | Related * | Q<br>Zoom<br>Zoom |            |
| Circle or photo to see social network updates and email messages from this person.       Image: Circle or photo to see social network updates and email messages from this person.       Image: Circle or photo to see social network updates and email messages from this person. | Frame                                              | magoo/Realo                                    | sheachstate            | adu            | Quid                                               | ( dieps                                   |          |         | MOTE        |                | rays       |                |                | Sent: Tun | 2000              | 0-25 444   |
| Please go the Upload Page Write this request.                                                                                                    | To: Ma<br>Cc:<br>Subject: Facul<br>Marileicty Guzi | iy, Maria Clari<br>ty Credential<br>man has si | ssa P<br>Request for ' | THOMAS PETER   | DE VITA                                            | S PETER DE VI                             | TA to be | e enter | ed into the | RM svs         | tem        |                |                |           |                   | 12         |
| Please go whe Uzbad Page to write this request. Comments: 0 Cick on a photo to see social network updates and email messages from this person.                                                                                                    | Marileidy Guzi                                     | man has s                                      | ubmitted a             | a Credential I | Request for THOMA                                  | S PETER DE VI                             | TA to be | e enter | ed into the | RM sys         | stem.      |                |                |           |                   |            |
| Comments:<br>0<br>Click on a photo to see social network updates and email messages from this person.                                                                                                    | Please go to t                                     | he Upload                                      | Page to 1              | eview this re  | quest.                                             |                                           |          |         |             |                |            |                |                |           |                   |            |
| 0 Click on a photo to see social network updates and email messages from this person.                                                                                                    | Comments:                                          |                                                |                        |                |                                                    |                                           |          |         |             |                |            |                |                |           |                   |            |
| Click on a photo to see social network updates and email messages from this person.                                                                                                    | 0                                                  |                                                |                        |                |                                                    |                                           |          |         |             |                |            |                |                |           |                   |            |
| Click on a photo to see social network updates and email messages from this person.                                                                                                    |                                                    |                                                |                        |                |                                                    |                                           |          |         |             |                |            |                |                |           |                   |            |
| Click on a photo to see social network updates and email messages from this person.                                                                                                    |                                                    |                                                |                        |                |                                                    |                                           |          |         |             |                |            |                |                |           |                   |            |
| Click on a photo to see social network updates and email messages from this person.                                                                                                    |                                                    |                                                |                        |                |                                                    |                                           |          |         |             |                |            |                |                |           |                   |            |
| Click on a photo to see social network updates and email messages from this person.                                                                                                    |                                                    |                                                |                        |                |                                                    |                                           |          |         |             |                |            |                |                |           |                   |            |
| Click on a photo to see social network updates and email messages from this person.                                                                                                    |                                                    |                                                |                        |                |                                                    |                                           |          |         |             |                |            |                |                |           |                   |            |
| Click on a photo to see social network updates and email messages from this person.                                                                                                    |                                                    |                                                |                        |                |                                                    |                                           |          |         |             |                |            |                |                |           |                   |            |
| Click on a photo to see social network updates and email messages from this person.                                                                                                    |                                                    |                                                |                        |                |                                                    |                                           |          |         |             |                |            |                |                |           |                   |            |
| Click on a photo to see social network updates and email messages from this person.                                                                                                    |                                                    |                                                |                        |                |                                                    |                                           |          |         |             |                |            |                |                |           |                   |            |
| Click on a photo to see social network updates and email messages from this person.                                                                                                    |                                                    |                                                |                        |                |                                                    |                                           |          |         |             |                |            |                |                |           |                   |            |
| Click on a photo to see social network updates and email messages from this person.                                                                                                    |                                                    |                                                |                        |                |                                                    |                                           |          |         |             |                |            |                |                |           |                   |            |
| Click on a photo to see social network updates and email messages from this person.                                                                                                    |                                                    |                                                |                        |                |                                                    |                                           |          |         |             |                |            |                |                |           |                   |            |
| Click on a photo to see social network updates and email messages from this person.                                                                                                    |                                                    |                                                |                        |                |                                                    |                                           |          |         |             |                |            |                |                |           |                   |            |
| Click on a photo to see social network updates and email messages from this person.                                                                                                    |                                                    |                                                |                        |                |                                                    |                                           |          |         |             |                |            |                |                |           |                   |            |
| Click on a photo to see social network updates and email messages from this person.                                                                                                    |                                                    |                                                |                        |                |                                                    |                                           |          |         |             |                |            |                |                |           |                   |            |
| Click on a photo to see social network updates and email messages from this person.                                                                                                    |                                                    |                                                |                        |                |                                                    |                                           |          |         |             |                |            |                |                |           |                   |            |
| Click on a photo to see social network updates and email messages from this person.                                                                                                    |                                                    |                                                |                        |                |                                                    |                                           |          |         |             |                |            |                |                |           |                   |            |
| Click on a photo to see social network updates and email messages from this person.                                                                                                    |                                                    |                                                |                        |                |                                                    |                                           |          |         |             |                |            |                |                |           |                   |            |
| Click on a photo to see social network updates and email messages from this person.                                                                                                    |                                                    |                                                |                        |                |                                                    |                                           |          |         |             |                |            |                |                |           |                   | *          |
|                                                                                                    | Click on a phot                                    | o to see soc                                   | ial network            | updates and    | email messages from t                              | his person.                               |          |         |             |                |            |                |                |           |                   |            |
|                                                                                                    |                                                    |                                                |                        |                |                                                    |                                           |          |         |             |                |            |                |                |           |                   | :          |

The e-mail will include a link to the OFCD screens. The Academic Services Personnel can access the credential request via this link or by logging in to the OFCD.

| Welcome Clarisse May                 | Paim Beach State                                                                                               |  |  |  |
|--------------------------------------|----------------------------------------------------------------------------------------------------|--|--|--|
| Intranet Home                        | Online Faculty Credentialing Database                                                                          |  |  |  |
| rione r age                          | Faculty Search                                                                                                 |  |  |  |
| Faculty Credentialing Eaculty Search | Add a New Ecoulty Nema                                                                                         |  |  |  |
| Update Licensure                     | Add a new Faculty Name<br>(Please check <u>existing faculty records</u> before creating a new faculty record.) |  |  |  |
| Upload Queue                         | OR                                                                                                    |  |  |  |
| Update Development Course            | Existing Faculty Search                                                                                        |  |  |  |
| Development Course                   | You can enter all or part of the faculty name you are searching for.                                           |  |  |  |
| Roster Reviewers                     | Last Name:                                                                                                    |  |  |  |
|                                      | First Name:                                                                                                    |  |  |  |
|                                      | Search                                                                                                    |  |  |  |
|                                      |                                                                                                    |  |  |  |
|                                      | Currently Active Rosters that Include Your Name in the Approval Path                                           |  |  |  |
|                                      |                                                                                                    |  |  |  |

The Academic Services OFCD Queue will open to a listing of credential requests that are ready to enter into the IRM System.

~

| PALM BEACH STATE COLLEGE      |           |                             |                           |  |  |  |  |
|-------------------------------|-----------|-----------------------------|---------------------------|--|--|--|--|
| INTRANET                      |           |                             | Palm Beach State Web Site |  |  |  |  |
| Welcome Clarisse May          |           |                             |                           |  |  |  |  |
| Intranet Home                 | Currently | Active Requests Ready to Up | load                      |  |  |  |  |
|                               |           | Faculty Name                | Start Date                |  |  |  |  |
| Faculty Credentialing         | View      | BARANSKI, MICHAEL           | May 23, 2013              |  |  |  |  |
| Update Licensure              |           |                             |                           |  |  |  |  |
| Upload Queue                  |           |                             |                           |  |  |  |  |
| Update Development Course     |           |                             |                           |  |  |  |  |
| Development Course<br>Payment |           |                             |                           |  |  |  |  |
| Roster Reviewers              |           |                             |                           |  |  |  |  |

The opened credential request screen will include who sent the request, which faculty it was for and a link to a roster indicating the courses to add to the faculty credential file in IRM.

The Academic Services person will open the faculty roster link and review the credentialing request to make sure:

- The email in PeopleFinder and that the employee number listed on the request matches the one linked to this faculty person in the IRM system.
- In the case of credit, prep and PSAV faculty, the AS person will check that there is a majority of DC votes approving then roster request.
- If any of these items do not match, the request will be sent back to Final Reviewer.
- The email notice to Final Review of a returned request will give FR the ability to send the request to anyone in the stated approval path of this request for revision and resubmission.

The Academic Services personnel will notify those in the Review/Approval Path that the courses have been entered into the IRM System or send the request back to Final Reviewer for revisions or corrections. In the case of a returned request, at whatever level it is returned to, the request will need to go through the approval process again and then resubmitted to Academic Services. It will not need to go through Deans' Council approval again unless that was the original issue forcing the return.

| PALM BEA                                                                                                    | CH STATE COLLEGE                                                                                                    |                                                                    |
|----------------------------------------------------------------------------------------------------|----------------------------------------------------------------------------------------------------|--------------------------------------------------------------------|
| INTRANET                                                                                                    |                                                                                                    | Palm Beach State Web Site                                          |
| Welcome Clarisse May                                                                                             |                                                                                                    |                                                                    |
| Intranet Home<br>Home Page<br>Faculty Credentialing                                                              | Faculty Information<br>Name: MICHAEL BARANSKI<br>Initial Hiring Department: DEG BIO BIOLOGY                                                 | Employee Number: 87491<br>Email: baranskm@palmbeachstate.edu       |
| Eaculty Search<br>Update Licensure<br>Upload Queue<br>Update Development Course<br>Development Course<br>Payment | Upload Faculty Credential<br>Lisa Averill has submitted a Credential Request for to b<br>Please go to the Faculty Roster Page to this reque | e uploaded to the IRM system.<br>st, then select the action below. |
| Roster Reviewers                                                                                                 | <ul> <li>This request is being returned to Lisa Averill for no<br/>Reason For Return</li> </ul>                                             | ccessary revisions listed below.                                   |
|                                                                                                    | Subm                                                                                                    | it                                                                 |

For a completed credentialing request, once the Academic Services person selects "The information has been entered into the IRM system" and presses **Submit** a screen will show-up indicating that the notice has been sent to the appropriate people for these actions:

- CCE, AVOC, Supplemental Faculty Program Manager/Associate Dean and Dean of Corporate and Continuing Education
- Credit/Prep/PSAV- Deans' Council members and Review and Approval Path

| Welcome Clarisse May                        |                                                     |                                                 |
|---------------------------------------------|-----------------------------------------------------|-------------------------------------------------|
| Intranet Home                               | Faculty Information                                 |                                                 |
| Home Page                                   | Name: MICHAEL BARANSKI                              | Employee Number: 87491                          |
| Faculty Credentialing                       | Initial Hiring Department: DEG BIO BIOLOGY          | Email: baranskm@palmbeachstate.edu              |
| Faculty Search                              |                                                     |                                                 |
| Update Licensure                            | Upload Faculty Credential                           |                                                 |
| Upload Queue                                | Emails have been sent to Deans' Council and Approva | al Path Members indicating that this Credential |
| Update Development Course                   | Request for MICHAEL BARANSKI, has been approve      | d and entered into the IRM system.              |
| <u>Development Course</u><br><u>Payment</u> |                                                     |                                                 |
| Roster Reviewers                            |                                                     |                                                 |

#### A Completed Credential Request

If entry into the IRM System is completed, once Academic Services notifies participants, the finished credential request will no long be visible on the OFCD screens. Requests returned for additional information, will remain on the OFCD screens until Final Reviewer submits it again to Academic Services with corrected information.

At this point, the approved credentialing request will no longer appear on the list of "Current Requests" in the Online Faculty Credentialing Database. The credentialed courses will appear on the continuous faculty roster as a current credentialed course.

### **TECHNICAL SUPPORT**

### Faculty License/Certification Utility

Updating or deleting an existing license or certification for a faculty member does not require a credentialing request action unless this affects the faculty credentials to teach specific courses. In most cases, these licenses/certifications are renewed periodically and a full request is more than is needed. For this action, a license update utility was created in the Online Faculty Credentialing Database.

To use this utility, log into the OFCD and click on the **Update Licensure** link in the left Nav Bar. Type in the name of the faculty needing the update. Click on **Search**.

| PALM BEAG                                                                            | CH STATE COLLEGE                                                                                              |
|--------------------------------------------------------------------------------------|----------------------------------------------------------------------------------------------------|
| INTRANET                                                                             | Palm Beach State Web Site                                                                                     |
| Welcome Sue Voccola                                                                  |                                                                                                    |
| Intranet Home Home Page Faculty Crodentialing                                        | Online Faculty Credentialing Database<br>Licensure/Certification Information Update                           |
| Faculty Search Update Licensure Update Development Course Development Course Parment | Existing Faculty Search<br>You can enter all or part of the faculty name you are searching for.<br>Last Name: |
| Roster Reviewers                                                                     | First Name:                                                                                                   |

A listing of the faculty licenses and certification will appear. The listing gives the option of editing the listing or deleting it altogether.

|        |                |                               | Palm Beach State                              |
|--------|----------------|-------------------------------|-----------------------------------------------|
|        |                | Online Faculty                | Credentialing Database                        |
| Lice   | nsure/Ce       | ertification Inform           | nation Update                                 |
| Facu   | Ity Search     | Results                       |                                               |
|        | Note: Clic     | king the Delete link will rem | ove this License/Certificate from the roster. |
|        |                | Faculty Name                  | License Title                                 |
| Edit   | Delete         | SPEERS, JENNIFER              | 911 Public Safety Communicator - 911D0014     |
|        |                |                               |                                               |
| Exist  | ing Facul      | ty Search                     |                                               |
| You ca | n enter all or | part of the faculty name you  | are searching for.                            |
|        | last           | Jame:                         |                                               |
|        |                | MILLON.                       |                                               |

Click on **Edit** to revise the information about the particular listing. Fill in the information as needed and click on **Update License/Certificate**.

| Welcome Sue Voccola           |                                                                      |                                                                                                    |  |  |  |  |  |
|-------------------------------|----------------------------------------------------------------------|----------------------------------------------------------------------------------------------------|--|--|--|--|--|
| Intranet Home                 | C                                                                    | Online Faculty Credentialing Database                                                                                                    |  |  |  |  |  |
| <u>Home r age</u>             | Licensure/Certi                                                      | ification Information Update                                                                                                    |  |  |  |  |  |
| Faculty Credentialing         | Electristic/Cort                                                     |                                                                                                    |  |  |  |  |  |
| Faculty Search                | Existing Faculty Search                                              |                                                                                                    |  |  |  |  |  |
| Update Licensure              | You can enter all or part of the faculty name you are searching for. |                                                                                                    |  |  |  |  |  |
| Update Development Course     |                                                                      |                                                                                                    |  |  |  |  |  |
| Development Course<br>Payment | Lastivali                                                            |                                                                                                    |  |  |  |  |  |
| Partes Buisware               | First Nam                                                            | ne:                                                                                                    |  |  |  |  |  |
| Roster Reviewers              |                                                                      | Search                                                                                                    |  |  |  |  |  |
|                               |                                                                      |                                                                                                    |  |  |  |  |  |
|                               | Edit Current Lice                                                    | nsure/Certificates                                                                                                    |  |  |  |  |  |
|                               |                                                                      |                                                                                                    |  |  |  |  |  |
|                               | Faculty Name :                                                       | SPEERS, JENNIFER                                                                                                    |  |  |  |  |  |
|                               | License/Certificate<br>Name :                                        | 911 Public Safety Communicator - 911D001473                                                                                                    |  |  |  |  |  |
|                               | License/Certificate<br>Effective Date:                               | August • 06 , 2010                                                                                                    |  |  |  |  |  |
|                               | License/Certificate<br>Expiration Date:                              | February • 01 , 2015                                                                                                    |  |  |  |  |  |
|                               | License<br>Verification:                                             | For those faculty with licenses or certification on Florida Health.com ( <u>http://ww2.doh.state.fl.us/irm00Praes/PRASLISTASP</u> ) the full URL link to the faculty license must be entered below. |  |  |  |  |  |
|                               | Comment:                                                             | ▲<br>▼                                                                                                    |  |  |  |  |  |
|                               |                                                                      | Update License/Certificate                                                                                                    |  |  |  |  |  |

#### **De-Credentialing Faculty**

An OFCD request can be made to de-credential part an existing faculty's credentialed courses. You login to the Online Faculty Credentialing Database, do a faculty search and start a new faculty credentialing request.

Go to the **Proposed Course Screen**. For Existing Faculty, there will be a link to existing courses for the faculty member in addition to the box to request to add new courses.

| View All Currently Active Courses |                                                                                                    |  |  |  |  |  |  |  |
|-----------------------------------|----------------------------------------------------------------------------------------------------|--|--|--|--|--|--|--|
| Proposed Courses                  |                                                                                                    |  |  |  |  |  |  |  |
|                                   | Proposed Courses to Add                                                                                                    |  |  |  |  |  |  |  |
| Delete                            | Delete SPN1121 - Elementary Spanish II (AA)                                                                                                    |  |  |  |  |  |  |  |
| Delete                            | Delete SPN2241 - Intermediate Conversational Spanish II (AA)                                                                                              |  |  |  |  |  |  |  |
| Course N                          | Search Course Numbers Course Number Match Start of course number Search                                                                                   |  |  |  |  |  |  |  |
| <u>Advance</u><br>Credit/Pr       | Current Licensure<br>Credit/Prep/PSAV                                                                                                    |  |  |  |  |  |  |  |
| Credentialing<br>PSAV, CWE        | Credentialing Justification         Proposed Courses         Special Criteria           PSAV, CWE, AVOC Only         All Faculty         Special Criteria |  |  |  |  |  |  |  |

Click on this link. The link will take you to a list of credentialed courses that have check boxes to the left to select to de-credential.

Click on all that are to be deleted and click on **Submit**.

The screen will return to the proposed course screen and in addition to any courses being proposed for this faculty, under that listing will be a list of courses to deleted from the faculty credentials, You can change your mind and not deleted them by clicking on DELETE on this front PROPOSED COURSE screen. (This does not delete them from the faculty's credentials at this point. The de-credentialing needs to go through the review and approval process like any proposed courses.)

#### Click on Submit.

The credentialing roster will list the de-credentialed courses along with any proposed courses

| ·····                                      |                                                                      |  |  |  |  |  |
|--------------------------------------------|----------------------------------------------------------------------|--|--|--|--|--|
|                                            | Proposed Courses to Add                                              |  |  |  |  |  |
| <u>Delete</u>                              | BCV0842 - Bricklayer Apprenticeship I (PSAV)                         |  |  |  |  |  |
| <u>Delete</u>                              | BCV0844 - Bricklayer Apprenticeship III (PSAV)                       |  |  |  |  |  |
| Delete                                     | BCV0856 - Plumber Apprenticeship VI (Third Year - Term B) (PSAV)     |  |  |  |  |  |
| <u>Delete</u>                              | BCV0857 - Plumber Apprenticeship VII (Fourth Year - Term A) (PSAV)   |  |  |  |  |  |
| <u>Delete</u>                              | BCV0962 R - Bricklayer Apprenticeship Co-op III (Second Year) (PSAV) |  |  |  |  |  |
| <u>Delete</u>                              | DAA1100 - Modern Dance I (AA)                                        |  |  |  |  |  |
| Active Courses To Be Deleted               |                                                                      |  |  |  |  |  |
| <u>Delete</u>                              | te AAO0097 - registration test class                                 |  |  |  |  |  |
| <u>Delete</u>                              | ACG2022 - Financial Accounting (AA)                                  |  |  |  |  |  |
|                                            | Search Course Numbers                                                |  |  |  |  |  |
| Course Number Match Start of course number |                                                                      |  |  |  |  |  |

IF YOU WANT TO TOTALLY DE-CREDENTIAL AN EXISTING FACULTY MEMBER (REMOVE ALL COURSES), THIS REQUIRES A SEPARATE ACTION FROM THE OFCD CREDENTIALING REQUEST.

- SUBMIT A SEPARATE JUSTIFICATION TO YOUR ACADEMIC DEAN.
- YOUR DEAN WILL TAKE THIS TO DEANS' COUNCIL FOR A DECISION.
- ONCE DEANS' COUNCIL VOTES TO DE-CREDENTIAL A FACULTY PERSON, THE VICE PRESIDENT OF ACADEMIC AFFAIRS WILL NOTIFY ACADEMIC SERVICES.
- ACADEMIC SERVICES WILL PULL ALL THE CREDENTIALED COURSES FROM THE FACULTY ROSTER, INACTIVATE THE FACULTY ROSTER, REMOVE ALL ACTIVE COURSES FOR THIS FACULTY IN THE IRM SYSTEM AND ADD A NOTE TO THAT SYSTEM THAT THIS FACULTY HAS BEEN DE-CREDENTIALED AS OF A SPECIFIC DATE.
- The dean, associate dean and department chair or program managers will be notified when the de-credentialing action is completed.
- This action does not go through the Online Faculty Credentialing Database.

#### Correcting Information on Faculty Roster that does not Require a Credentialing RequestAction

Sometimes errors in information will go all the way through the approval process and be a permanent fixture on the faculty roster. (Example-incorrect date of graduation on a degree, typo in course number of graduate course, spelling errors) The only information like this on the roster that can be corrected by the user is information contained in the Current Licensure/Certification section of the roster using the License Update Utility (Instructions on page 60). All other corrections of this nature must be submitted to the OFCD Administrator in an email message so that it can be corrected in the ACCESS database or reported to the OFCD programmer for correction.

#### Looking At Current Credentials Or Credential Requests

Anyone in the Online Faculty Credentialing Database Approval Path can look at existing faculty credentials and new credential requests in this system.

#### **Existing Faculty**

To look at existing faculty credentials and any proposed new credentials for existing faculty, login to the Online Faculty Credential Database and search for the existing faculty member.

#### New Faculty

For new faculty who are just being credentialed, login to the Online Faculty Credentialing Database and do a faculty search. For new faculty, you will only be able to look at the current credential request. If the request has progressed to you in the approval path, then you will see the actual screens to edit. If the approval path is before or beyond your position, you will be able to view a credentialing request roster.

#### Viewing a Full Faculty Roster Screen

At the top of each screen in the Online Faculty Credentialing Database, a link titled **View Full Faculty Roster** is available. When you click on this link, a full roster will appear in a separate window. You may scroll through the roster and see all the courses listed for the given faculty member. Existing credentials will be listed in plain black font. *Credentials proposed by someone in another online request will be listed in italicized black font* and the current credential request will be listed in red lettering.

#### Faculty Credential Request

| Faculty Name: PORRO, ANA M.<br>Employee Number: 1946<br>Faculty Email: porroa@palmbeachstate.edu                                                                                                    |                                                                                                    | Employm<br>Teaching<br>Hire Date                                                                                | Employment Status: Current Originator's Name:<br>Teaching Status: Full Time Date of Request:<br>Hire Date: January 1, 2000 Requesting Department: DEG MATH |                              |                                                                               |                                                                                |                                                   |  |
|----------------------------------------------------------------------------------------------------|----------------------------------------------------------------------------------------------------|----------------------------------------------------------------------------------------------------|----------------------------------------------------------------------------------------------------|------------------------------|-------------------------------------------------------------------------------|--------------------------------------------------------------------------------|---------------------------------------------------|--|
| There are currently no Dean's Council voting records for this request.                                                                                                    |                                                                                                    |                                                                                                    |                                                                                                    |                              |                                                                               |                                                                                |                                                   |  |
|                                                                                                    |                                                                                                    | )                                                                                                    | College Degrees                                                                                                    | (U <mark>S</mark> )          |                                                                               |                                                                                |                                                   |  |
| College Degree<br>M.S Master of Science                                                                                                    | Degree I<br>Mathem                                                                                                    | <u>Maior</u><br>atics                                                                                           | Institution<br>Florida Atlantic I                                                                                                    | Jniversity                   | Accredita<br>SACS                                                             | tion                                                                           | Date Received<br>August 7, 1987                   |  |
|                                                                                                    |                                                                                                    | (quarter hour gradua                                                                                            | Graduate Cours                                                                                                    | enester hours when           | posted.)                                                                      |                                                                                |                                                   |  |
| Discipline<br>Mathematics/Mathematic<br>Mathematics/Mathematic<br>Mathematics/Mathematic<br>Mathematics/Mathematic<br>Mathematics/Mathematic<br>Mathematics/Mathematic<br>Mathematics/Mathematic                                                                                                    | s Preparatory<br>a Preparatory<br>a Preparatory<br>a Preparatory<br>a Preparatory<br>a Preparatory<br>a Preparatory<br>a Preparatory                                                                                                    | Course Number<br>MAA 5306<br>MAA 5406<br>MAA 5407<br>MAS 5311<br>MAS 6312<br>MAT 6807<br>MATH 7120<br>MATH 7120 | Course Title<br>Real Analysis<br>Complex Analysis<br>Complex Analysis<br>Complex Analysis<br>Continary Diff Equal<br>Algebra 1<br>Elem Clas Analysis 1     | istorics<br>Total Semester H | <u>Otr/Sem</u><br>Sem<br>Sem<br>Sem<br>Sem<br>Sem<br>Sem<br>Sem<br>Sem<br>sem | Credit<br>Hours<br>3.0<br>3.0<br>3.0<br>3.0<br>3.0<br>3.0<br>3.0<br>3.0<br>3.0 | Institution/Comments                              |  |
|                                                                                                    |                                                                                                    | Cur                                                                                                    | rent Licensure/Ce                                                                                                    | rtification                  |                                                                               |                                                                                |                                                   |  |
| License/Certificate Nam                                                                                                    | e.                                                                                                    | Florida Health.c                                                                                                | om URL                                                                                                    | Ē                            | ssue Date<br>Required)                                                        |                                                                                | Expiration Date<br>(Blank indicates No Exp. Date) |  |
|                                                                                                    | (coursework, work                                                                                                    | Credential Justif                                                                                               | ication (Credit, Pre<br>ficates & licensure without ex                                                                                                    | p, PSAV, CC                  | E, AVOC)                                                                      | nformation)                                                                    |                                                   |  |
| Background Information<br>Palm Beach Community<br>8/22/90 to present - All le                                                                                                    | College - Teaching experience<br>vels of Math                                                                                                    | Expiration Date                                                                                                 | <u>Comments</u>                                                                                                    |                              |                                                                               |                                                                                |                                                   |  |
|                                                                                                    |                                                                                                    |                                                                                                    | Special Criter                                                                                                    | ia                           |                                                                               |                                                                                |                                                   |  |
| Special Criteria                                                                                                    | Da                                                                                                    | te To Be Completed                                                                                              | Comments                                                                                                    |                              |                                                                               |                                                                                |                                                   |  |
|                                                                                                    |                                                                                                    | Proposed                                                                                                    | I / Proposed / App                                                                                                    | roved Cours                  | es                                                                            |                                                                                |                                                   |  |
| Course Number<br>MAC1105<br>MAC114<br>MAC1140<br>MAC2313<br>MAC2312<br>MAC2312<br>MAC2313<br>MAC2313<br>MAC2312<br>MAC2313<br>MAC2312<br>MAC2312<br>MAC2313<br>MAC2312<br>MAC2312<br>MAC312<br>MAC2312<br>MAC312<br>MAC | Course Title<br>College Algebra (AA)<br>Trigonomety (AA)<br>Precatolus (AA)<br>Survey of Calculus (AA)<br>Calculus With Analytic<br>Calculus With Analytic<br>Calculus With Analytic<br>Calculus With Analytic<br>Calculus With Analytic<br>Differential Equations (A<br>Basic Algebra 2 (Peo)<br>Intermediate Algebra 4<br>Liberal Arts Mathematic<br>Finite Mathematic (AA)<br>College Geometry (AA)<br>Probability and Statistic<br>Statistics (AA) | Seometry 1 (AA)<br>Seometry 2 (AA)<br>Seometry 3 (AA)<br>(A)<br>s (AA)<br>s (AA)                                |                                                                                                    |                              | Exce                                                                          | ption                                                                          |                                                   |  |

For active roster request views, again, existing credentials will be listed in plain black font. *Credentials* proposed by someone in another online request will be listed in italicized black font and the current credential request will be listed in red lettering.

If a request has gone to Deans' Council, it will also show the Deans' Council vote as it stands.

View continued on next page.

### **Faculty Credential Request**

#### Requestor of Record: Paul Friedman

| Faculty Name: AIELLO, FRANK<br>Employee Number: 88185<br>Faculty Email: aielot@palmbeachstate.edu                                                                                              |                                                                                                    | Fac Dev Crs Completion: Completed<br>Teaching Status: Part Time<br>Hire Date: June 27, 2012    |                                                                                                    |                                                    | Originator's Name: Edgar Richard<br>Date of Request: May 22, 2013<br>Requesting Department: CTE CJ – CRIMINAL JUSTICE |                                                                        |                                                                                   |                                   |                                                   |
|----------------------------------------------------------------------------------------------------|----------------------------------------------------------------------------------------------------|------------------------------------------------------------------------------------------------|----------------------------------------------------------------------------------------------------|----------------------------------------------------|----------------------------------------------------------------------------------------------------|------------------------------------------------------------------------|-----------------------------------------------------------------------------------|-----------------------------------|---------------------------------------------------|
| Dean's Council Vote: <                                                                                                    | MF(A) AK                                                                                                    | A) BM(A)                                                                                       | GP(A)                                                                                                    | PR(A)                                              | JR(A)                                                                                                    | EW(N)                                                                  | SS(A)                                                                             |                                   |                                                   |
|                                                                                                    |                                                                                                    |                                                                                                |                                                                                                    | Colleg                                             | e Degre                                                                                                    | es (US)                                                                |                                                                                   |                                   |                                                   |
| College Degree<br>M.S Master of Science                                                                                                    | D<br>C                                                                                                    | egree Major<br>riminal Justice                                                                 |                                                                                                    |                                                    | Institution<br>Nova South                                                                                             | eastern Universi                                                       | tγ                                                                                | Accreditation<br>SACS             | Date Received<br>May 31, 2012                     |
|                                                                                                    |                                                                                                    | (quar                                                                                          | ter hour gradu                                                                                                    | Grad                                               | luate Co                                                                                                    | urses<br>to semeater ho                                                | ours when posted                                                                  | ŋ                                 |                                                   |
| Discipline<br>Criminal Justice Institute<br>Criminal Justice Institute<br>Criminal Justice Institute<br>Criminal Justice Institute<br>Criminal Justice Institute<br>Criminal Justice Institute | Course No<br>CJI 0520<br>CJI 0550<br>CJI 0550<br>CJI 6110<br>CJI 6130<br>CJI 6130<br>CJI 6130<br>CJI 6230                                                       | mber Course<br>Social<br>Legai h<br>Investig<br>Crimina<br>Sictid la<br>Behavio                | E Titlle<br>Admin in Crim<br>soues in Crim<br>pative Process<br>al Evidence<br>al Law<br>is in Fornsc &<br>sral Criminolog | Justice<br>Justice<br>es<br>Soc Sci<br>IV<br>Total | Semester H                                                                                                    | Otr/Sem<br>Sem<br>Sem<br>Sem<br>Sem<br>Sem<br>Sem<br>Sem<br>Sem<br>Sem | Credit<br>Hoarn<br>30<br>30<br>30<br>30<br>30<br>30<br>30<br>30<br>30<br>30<br>30 | Institution/Comme                 | enta                                              |
|                                                                                                    |                                                                                                    |                                                                                                | Cu                                                                                                    | rrent Lic                                          | ensure/                                                                                                    | Certificati                                                            | ion                                                                               |                                   |                                                   |
| License/Certificate Name                                                                                                    |                                                                                                    | E                                                                                              | lorida Health                                                                                                    | .com URL                                           |                                                                                                    |                                                                        | Issue D<br>(Requir                                                                | late<br>(ed)                      | Expiration Date<br>(Blank indicates No Exp. Date) |
|                                                                                                    |                                                                                                    |                                                                                                | Other                                                                                                    | r Qualific<br>(relati                              | cations a<br>ed to courses                                                                                            | and Comn<br>taught)                                                    | nents                                                                             |                                   |                                                   |
| Background Information                                                                                                    |                                                                                                    | Đ                                                                                              | piration Date                                                                                                    | e <u>Comme</u>                                     | nts                                                                                                    |                                                                        |                                                                                   |                                   |                                                   |
|                                                                                                    |                                                                                                    |                                                                                                |                                                                                                    | Sp                                                 | ecial Cri                                                                                                    | teria                                                                  |                                                                                   |                                   |                                                   |
| Special Criteria                                                                                                    |                                                                                                    | Date To Be                                                                                     | Completed                                                                                                    | Commen                                             | da                                                                                                    |                                                                        |                                                                                   |                                   |                                                   |
|                                                                                                    |                                                                                                    |                                                                                                | Propose                                                                                                    | d / Prop                                           | osed / A                                                                                                    | pproved                                                                | Courses                                                                           |                                   |                                                   |
| Course Number<br>CCJ1010<br>CCJ1020<br>CCJ1618<br>CJE1300<br>CJE2600<br>CJE2600<br>CJE2002<br>CJE2100                                                                                          | Course Title<br>Introduction to Cr<br>Administration of<br>Criminal Psychol<br>Police Administra<br>Criminal Investiga<br>Juvenile Delinque<br>Criminal Law (AA | minology (AA)<br>Criminal Justice (<br>ogy (AA)<br>tion 1 (AA)<br>tion 1 (AA)<br>ocy (AA)<br>) | AA)                                                                                                    |                                                    | Re<br>Bl                                                                                                    | ed Text – V<br>ack Stand                                               | Your reque<br>ard Text – .<br>Text – Ano                                          | Exception<br>est<br>Already Appro | oved Credentials                                  |
| CJL2130<br>CJL2403<br>DSC1002                                                                                                    | Laws of Evidence<br>Law of Arrest, Se<br>Terrotism and U                                                                                                    | (AA)<br>arch, and Seizure<br>I.S. Security (AA)                                                | (AA)                                                                                                    | black land Text - Another Request for same Facult  |                                                                                                    |                                                                        |                                                                                   | tor fame a doorty                 |                                                   |

#### Printing Faculty Credential Request Rosters

To print a faculty request roster, do a **Faculty Search** and click on view to the left of the faculty name. This will bring up a credentialing roster (for existing faculty it will have existing courses and proposed courses, for new faculty, it will have proposed courses only.)

#### Before printing, you will need to format your printer:

Click on **File-Page Set-up**. For margins, make sure the margins are .25" on all sides. Orientation should be "landscape". Click **OK**.

To print, either click on the printer icon on the top toolbar on your screen or click on File Print and select the printer you want to use.

#### Site Administration/Troubleshooting

Persons requesting to be added to the Online Faculty Credentialing Database must be recommended to Academic Services by their supervisor. Once submitted to Academic Services via an email request, their name will be added to the Approval Path Drop-down list.

#### **Technical Hints**

- In most cases, you need to TAB between boxes being filled in, the cursor will not automatically advance between boxes.
- Text can be cut and pasted from another electronic document into the OFCD.
- <u>Do not use the back button on the link during the approval process</u>.

For the OFCD, the **Faculty Search Button** on the left Nav Bar should serve as the Back Button.

|                               | CH STATE COLLEGE                                                                    |  |
|-------------------------------|-------------------------------------------------------------------------------------|--|
| INTRANET                      | Paim Beach State Web Site                                                           |  |
| Welcome Clarisse May          |                                                                                     |  |
| Intranet Home                 | <b>Online Faculty Credentialing Database</b>                                        |  |
| Faculty Credentialing         | Faculty Search                                                                      |  |
| Eacuty Search                 | Add a New Faculty Name                                                              |  |
| Update Licensure              | (Please check existing faculty records before creating a new faculty record.)<br>OR |  |
| Update Development Course     | Existing Faculty Search                                                             |  |
| Development Course<br>Payment | You can enter all or part of the faculty name you are searching for.                |  |
| Baster Reviewers              | Last Name:                                                                          |  |
|                               | First Name:                                                                         |  |
|                               | Search                                                                              |  |
|                               | Currently Active Rosters that Include Your Name in the Approval Path                |  |
|                               | You do not have any currently active rosters.                                       |  |
|                               |                                                                                     |  |
|                               | * Click on Roster Date to see Approval Path.                                        |  |

Adding the OFCD link to your My Links on your Intranet page

Log into your Internet page at  $\underline{http://intranet.palmbeachstate.edu/}$ . Click on Add/Edit Custom Links.

| INTRANET                                 |
|------------------------------------------|
| Palm Beach State Web Site                |
| Tuesday, June 04, 2013                   |
| r                                        |
| Last: Location: V Search                 |
| inks                                     |
|                                          |
| Adjunct Online Course Enrollment         |
| CLO Database                             |
| Course Outline Database                  |
| Online Course Faculty Development Report |
| Jtility Honors College Webpage           |
| Island Seagrass Webcam                   |
| OFCD Active Rosters                      |
| ID OFCD Dean on Vacation                 |
| re OFCD View Reports                     |
| ion Off Campus Approval Form             |
| Transfer Guidelines                      |
| pdate, etc.)                             |
| ۔<br>ر                                   |

Then click 'Add New Custom Link'

|                                  | PALM BE                    | ACH   | STATE                                   | INTRANE                                                                                                    |            |  |  |
|----------------------------------|----------------------------|-------|-----------------------------------------|----------------------------------------------------------------------------------------------------|------------|--|--|
|                                  | Intranet Home Employee Web | ITAC  | Help Desk Facilities \                  | Work Order Human Resources PantherTrall Palm Beach State Web Site                                                                                                    |            |  |  |
| <                                | Welcome: Maria Clarissa Ma | ау    |                                         | Tuesday, Jun                                                                                                    | ie 04, 201 |  |  |
|                                  | Intranet Home              | — E d | it Custom Lin                           | ks                                                                                                    |            |  |  |
|                                  | Custom Link List           | Cust  | om Links College                        | Links Web Utilities College Forms                                                                                                    |            |  |  |
| Add New Custom Link Custom Links |                            |       |                                         |                                                                                                    |            |  |  |
|                                  |                            | Edit  | Academic Services                       | http://www.palmbeachstate.edu/academicservices/default.aspx                                                                                                    | Delete     |  |  |
|                                  |                            | Edit  | Adjunct Online<br>Course Enrollment     | http://intra2.pbcc.edu/utilities/adjunct_development/                                                                                                    | Delete     |  |  |
|                                  |                            | Edit  | Blackboard System                       | https://psimbeachstate.blackboard.com/                                                                                                    | Delete     |  |  |
|                                  |                            | Edit  | CLO Database                            | http://intranet.pbcc.edu/asputilities/CLO/AdminReview.asp                                                                                                    | Delete     |  |  |
|                                  |                            | Edit  | Course Fee<br>Database                  | http://intranet.pbcc.edu/asputilities/CLO/EditCourseFee.asp                                                                                                    | Delete     |  |  |
|                                  |                            | Edit  | Course Outline<br>Database              | http://www.palmbeachstate.edu/x17364.xml                                                                                                    | Delete     |  |  |
|                                  |                            | Edit  | Faculty<br>Development Online<br>Course | http://www.palmbeachstate.edu/academicservices/information-and-reference/faculty-development-online-course.aspx                                                                                                    | Delete     |  |  |
|                                  |                            | Edit  | Faculty<br>Development Report           | https://dwreports.pbcc.edu/ReportServer/Pages/ReportViewer.aspx?%2fInstitutionalEffectiveness%2fPublic%<br>2fFacDevCrsComplete                                                                                                | Delete     |  |  |
|                                  |                            | Edit  | Honors College Web<br>Utility           | http://intranet.pbcc.edu/asputilities/IE/HonorsCollege/index.asp                                                                                                    | Delete     |  |  |
|                                  |                            | Edit  | Honors College<br>Webpage               | http://www.palmbeachstate.edu/honors/default.aspx                                                                                                    | Delete     |  |  |
|                                  |                            | Edit  | IRE                                     | http://www.palmbeachstate.edu/ire/default.aspx                                                                                                    | Delete     |  |  |
|                                  |                            | Edit  | Island Seagrass<br>Webcam               | http://teens4oceans.org/index.php/gallery/webcams/cooper-island-seagrass-webcam/                                                                                                    | Delete     |  |  |
|                                  |                            | Edit  | OFCD                                    | http://intranet.pbcc.edu/asputilities/FCD/index.asp                                                                                                    | Delete     |  |  |
|                                  |                            | Edit  | OFCD Active Rosters                     | http://intranet/asputilities/fcd/ViewAllActiveRosters.asp                                                                                                    | Delete     |  |  |
|                                  |                            | Edit  | OFCD Change<br>Course ID                | http://intranet/asputilities/fcd/aChangeCourseID.asp                                                                                                    | Delete     |  |  |
|                                  |                            | Edit  | OFCD Dean on<br>Vacation                | http://intranet/asputilities/fcd/Dean_onVacation.asp                                                                                                    | Delete     |  |  |
|                                  |                            | Edit  | OFCD Update<br>Licensure                | http://intranet.pbcc.edu/asputilities/FCD/EditLicesureInfo.asp                                                                                                    | Delete     |  |  |
|                                  |                            | Edit  | OFCD View Reports                       | http://intranet.pbcc.edu/asputilities/FCD/ViewReports.asp                                                                                                    | Delete     |  |  |
|                                  |                            | Edit  | OFCD VPAA on<br>Vacation                | http://intranet/asputilities/fcd/VPAA_onVacation.asp                                                                                                    | Delete     |  |  |
|                                  |                            | Edit  | Off Campus<br>Approval Form             | http://intranet.pbcc.edu/asputilities/ocs/OffCampusApproval.asp                                                                                                    | Delete     |  |  |
|                                  |                            | Edit  | Omni Update Log in                      | https://web5-staging.paimbeachstate.edu/oucampus/login.jsp?user=main&blog=&id=&site=main&path=%<br>27sac@micaer/ices%27information-and-reference%27facuRy-credentialing-tools%27facuRy-credentialing-process-<br>overview.pdf | Delete     |  |  |
|                                  |                            | Edit  | Transfer Guidelines                     | http://www.palmbeachstate.edu/transfer.xml                                                                                                    | Delete     |  |  |
|                                  |                            | Edit  | Web Manuals<br>(OmniUpdate, etc.)       | http://www.psimbeachstate.edu/web/help-docs.aspx                                                                                                    | Delete     |  |  |

Type in the address for the OFCD in the Link box and the title you want to remember the link by. Click on **Add New Custom Link**.

The link information is http://intranet.pbcc.edu/asputilities/FCD/index.asp

| PALM BEACH STATE                                                                   |                                                                                                    | INTRANET                     |
|------------------------------------------------------------------------------------|----------------------------------------------------------------------------------------------------|------------------------------|
| Intranet Home Employee Web ITAC Help De                                            | isk Facilities Work Order Human Resources PantherTrail Security                                                                                                    | Palm Beach State Web Site    |
| Welcome: Maria Glarissa May                                                        |                                                                                                    | Thursday, September 19, 2013 |
| Intranet Home<br>Custom Link List<br>Add New Custom Link<br>Sort Order:<br>Target: | tom Links       OFCD       http://intranet.pbcc.edu/asputilities/FCD/index.asp       0     Add a number to sort the order of your custom links. Smaller numbers are listed first.       This Window ▼     Submit |                              |

When you click on **Intranet Home,** the link will show up in **My Custom Links,** on the page with the given title.

| PALM BEACH STATE                                                                                                    |                                   | INTRANET                         |  |  |  |
|----------------------------------------------------------------------------------------------------|-----------------------------------|----------------------------------|--|--|--|
| Intranet Home Employee Web ITAC Help Desk Facilities Work Order Human                                                                        | Resources PantherTrail            | Palm Beach State Web Site        |  |  |  |
| Welcome: Maria Clarissa May                                                                                                    |                                   | Tuesday, June 04, 2013           |  |  |  |
| Announcements                                                                                                    | People Finder                     |                                  |  |  |  |
| Protecting your Personal Information with P4s\$w0rds!<br>From email and banking to social media and mobile apps, the average user has a long | First: Last:                      | Location:                        |  |  |  |
| list of passwordsand the list keeps getting longer. While keeping track of numerous<br>account logins can be tedious, <u>More</u>            | — My Custom Links —               | My Custom Links                  |  |  |  |
| Add/Edit Announceme                                                                                                    | Academic Services                 | Adjunct Online Course Enrollment |  |  |  |
| Links, Utilities, and Forms                                                                                                    | Blackboard System                 | CLO Database                     |  |  |  |
| College Links Web Utilities College Forms                                                                                                    | Course Fee Database               | Course Outline Database          |  |  |  |
|                                                                                                    | Faculty Development Online Course | Faculty Development Report       |  |  |  |
| Resources and Assistance                                                                                                    | Honors College Web Utility        | Honors College Webpage           |  |  |  |
| Change Password OmniUpdate Web Training                                                                                                    | IRE                               | Island Seagrass Webcam           |  |  |  |
| Reset Password Instructions, Tips & Tutorials<br>Change Reseword Instructions Wireless Information                                           | OFCD                              | OFCD Active Rosters              |  |  |  |
| Policies and Guidelines Log Out                                                                                                    | OFCD Change Course ID             | OFCD Dean on Vacation            |  |  |  |
|                                                                                                    | OFCD Update Licensure             | OFCD View Reports                |  |  |  |
|                                                                                                    | OFCD VPAA on Vacation             | Off Campus Approval Form         |  |  |  |
|                                                                                                    | Omni Update Log in                | Transfer Guidelines              |  |  |  |
|                                                                                                    | Web Manuals (OmniUpdate, etc.)    |                                  |  |  |  |
|                                                                                                    |                                   | Add/Edit Custom Links            |  |  |  |

### **APPENDICES**
## Sample Variations on the OFCD Approval Path \*

| All key participants      | s have different design         | ated staff who assist w       | vith the process. DC/PR          | initiates request.          |                           |
|---------------------------|---------------------------------|-------------------------------|----------------------------------|-----------------------------|---------------------------|
| Orig                      | Review #1                       | Review #2                     | Review #3                        | Review #4                   | Final Rev Staff           |
| DC/PM                     | DC/PM Staff                     | AS                            | AS Staff                         | Dean                        | Dean Staff                |
| Staff initiates and r     | eview credential requ           | est before it proceeds (      | to DC/PM, AS or Dean.            |                             |                           |
| Orig                      | Review #1                       | Review #2                     | Review #3                        | Review #4                   | Final Rev Staff           |
| DC/PM Staff               | DC/PM                           | AS Staff                      | AS                               | Dean Staff                  | Dean                      |
| DC/PM and AS sha          | are staff. DC/PM initia         | tes request. (Version 1       | 1)                               |                             |                           |
| Orig                      | Review #1                       | Review #2                     | Review #3                        | Review #4                   | Final Rev Staff           |
| DC/PM                     | DC/PM/AS staff                  | AS                            | DC/PM/AS Staff                   | Dean                        | Dean Staff                |
| DC/PM/AS share st         | taff. DC/PM initiates           | request. (Version 2)          |                                  |                             |                           |
| Orig                      | Review #1                       | Review #2                     | Review #3                        | Review #4                   | Final Rev Staff           |
| DC/PM                     | DC/PM/AS staff                  | DC/PM/AS staff                | AS                               | Dean                        | Dean Staff                |
| DC/PM and AS sha          | are staff. DC/PM initia         | ates request. Dean's st       | aff reviews before Dean          | 's approval and pr          | ocesses after.            |
| Orig                      | Review #1                       | Review #2                     | Review #3                        | Review #4                   | Final Rev Staff           |
| DC/PM                     | DC/PM/AS Staff                  | AS                            | Dean Staff                       | Dean                        | Dean Staff                |
| DC/PM out on leav         | e. AS staff initiates re        | quest. Dean review pr         | ior to Dean's staff proc         | essing request.             |                           |
| Orig                      | Review #1                       | Review #2                     | Review #3                        | Review #4                   | Final Rev Staff           |
| AS staff                  | AS staff                        | AS                            | AS                               | Dean                        | Dean Staff                |
| AS out on leave. DO       | C/PM staff originate. I         | Dean staff review befor       | re Dean's approval and           | processes after.            |                           |
| Orig                      | Review #1                       | Review #2                     | Review #3                        | Review #4                   | Final Rev Staff           |
| DC/PM Staff               | DC/PM Staff                     | DC/PM                         | Dean Staff                       | Dean                        | Dean Staff                |
| Only one staff for a      | ll three positions. DC/         | PM initiates request, s       | staff reviews before Dea         | n's approval and p          | rocesses after.           |
| Orig                      | Review #1                       | Review #2                     | Review #3                        | Review #4                   | Final Rev Staff           |
| DC/PM                     | Staff                           | Staff                         | Staff                            | Dean                        | Staff                     |
| Orig                      | Review #1                       | Review #2                     | Review #3                        | Review #4                   | Final Rev Staff           |
| In any case where the sa  | me person is in two or more     | slots in a row, the OFCD wi   | ill only notify them once at the | e highest level. If the req | uest is sent back in this |
| case, again, the person w | vith multiple listings in a row | w will only be notified once. | -                                | -                           |                           |

\*These are only sample variations. Generally, deans like to have their assistant review a request before the dean signs off and then the dean's assistant is Final Reviewer in the process. The important thing to note is that all six (6) boxes must be filled for the request to be initiated and progress forward.

# Principles of Accreditation: Foundations for Quality Enhancement

Commission on Colleges Southern Association of Colleges and Schools 1866 Southern Lane Decatur, Georgia 30033-4097 404-679-4501 404-679-4558 (Fax) www.sacscoc.org Approved by the College Delegate Assembly December 2001 First Edition First Printing

#### SECTION 3:

Comprehensive Standards

#### 3.7 Faculty

The institution employs competent faculty members qualified to accomplish the mission and goals of the institution. When determining acceptable qualifications of its faculty, an institution gives primary consideration to the highest earned degree in the discipline. The institution also considers competence, effectiveness, and capacity, including, as appropriate, undergraduate and graduate degrees, related work experiences in the field, professional licensure and certifications, honors and awards, continuous documented excellence in teaching, or other demonstrated competencies and achievements that contribute to effective teaching and student learning outcomes. For all cases, the institution is responsible for justifying and documenting the qualifications of its faculty.

#### Credential Guidelines:

- a. Faculty teaching general education courses at the undergraduate level: doctor's or master's degree in the teaching discipline or master's degree with a concentration in the teaching discipline (a minimum of 18 graduate semester hours in the teaching discipline).
- b. Faculty teaching associate degree courses designed for transfer to a baccalaureate degree: doctor's or master's degree in the teaching discipline or master's degree with a concentration in the teaching discipline (a minimum of 18 graduate semester hours in the teaching discipline).
- c. Faculty teaching associate degree courses not designed for transfer to the baccalaureate degree: bachelor's degree in the teaching discipline, or associate's degree and demonstrated competencies in the teaching discipline.
- d. Faculty teaching baccalaureate courses: doctor's or master's degree in the teaching discipline or master's degree with a concentration in the teaching discipline (minimum of 18 graduate semester hours in the teaching discipline). At least 25 percent of the discipline course hours in each undergraduate major are taught by faculty members holding the terminal degree—usually the earned doctorate—in the discipline.
- e. Faculty teaching graduate and post-baccalaureate course work: earned doctorate/ terminal degree in the teaching discipline or a related discipline.
- f. Graduate teaching assistants: master's in the teaching discipline or 18 graduate semester hours in the teaching discipline, direct supervision by a faculty member experienced in the teaching discipline, regular in-service training, and planned and periodic evaluations.

3.7.2 The institution regularly evaluates the effectiveness of each faculty member in accord with published criteria, regardless of contractual or tenured status.

3.7.3 The institution provides evidence of ongoing professional development of faculty as teachers, scholars, and practitioners.

3.7.4 The institution ensures adequate procedures for safeguarding and protecting academic freedom.

3.7.5 The institution publishes policies on the responsibility and authority of faculty in academic and governance matters.

### **Regional Institutional Accrediting Agencies**

### Middle States Commission on Higher Education <u>http://www.msche.org/</u>

Scope of recognition: the accreditation and pre-accreditation ("Candidacy status") of institutions of higher education in Delaware, the District of Columbia, Maryland, New Jersey, New York, Pennsylvania, Puerto Rico, and the U.S. Virgin Islands, including distance education programs offered at those institutions.

3624 Market Street, 2nd Floor West, Philadelphia, PA 19104 Telephone: (267) 284–5000 E-mail: info@msche.org

#### New England Association of Schools and Colleges, Commission on Institutions of Higher Education http://cihe.neasc.org/

Scope of recognition: the accreditation and pre-accreditation ("Candidacy status") of institutions of higher education in Connecticut, Maine, Massachusetts, New Hampshire, Rhode Island, and Vermont that award bachelor's, master's, and/or doctoral degrees and associate degree-granting institutions in those states that include degrees in liberal arts or general studies among their offerings, including the accreditation of programs offered via distance education within these institutions. This recognition extends to the Board of Trustees of the Association jointly with the Commission for decisions involving pre-accreditation, initial accreditation, and adverse actions.

209 Burlington Road, Suite 201, Bedford, MA 01730 Telephone:781-271-0222 CIHE direct line: 781-541-5414 E-mail mailto:cihe@neasc.org

#### New England Association of Schools and Colleges, Commission on Technical and Career Institutions http://ctci.neasc.org/

Scope of recognition: the accreditation and pre-accreditation ("Candidate status") of secondary institutions with vocational-technical programs at the 13th and 14th grade level, postsecondary institutions, and institutions of higher education that provide primarily vocational/technical education at the certificate, associate, and baccalaureate degree levels in Connecticut, Maine, Massachusetts, New Hampshire, Rhode Island, and Vermont. This recognition extends to the Board of Trustees of the Association jointly with the Commission for decisions involving pre-accreditation, initial accreditation, and adverse actions.

209 Burlington Road, Suite 201, Bedford, MA 01730 Telephone :(781) 271-0022 mailto:kwillis@neasc.org

#### North Central Association of Colleges and Schools, The Higher Learning Commission http://www.ncahlc.org/about-hlc/

Scope of recognition: the accreditation and pre-accreditation ("Candidate for Accreditation") of degree-granting institutions of higher education in Arizona, Arkansas, Colorado, Illinois, Indiana, Iowa, Kansas, Michigan, Minnesota, Missouri, Nebraska, New Mexico, North Dakota, Ohio, Oklahoma, South Dakota, West Virginia, Wisconsin, Wyoming, including schools of the Navajo Nation and the accreditation of such programs offered via distance education within these institutions.

230 South LaSalle Street, Suite 7-500, Chicago, Illinois 60604-1413 Phone: 800.621.7440 / 312.263.0456 . Fax: 312.263.7462 . info@hlcommission.org

Revised 5/13

"OFCD Faculty Search Button is the Browser Back Button"

#### Northwest Commission on Colleges and Universities http://www.nwccu.org/

Scope of recognition: the accreditation and pre-accreditation ("Candidacy status") of postsecondary educational institutions in Alaska, Idaho, Montana, Nevada, Oregon, Utah, and Washington and the accreditation of such programs offered via distance education within these institutions.

8060 165th Avenue N.E., Suite 100, Redmond, WA 98052 Telephone: 425 558 4224 (Voice), 425 376 0596 (Fax) E-mail address: <u>mailto:selman@nwccu.org</u>

#### Southern Association of Colleges and Schools, Commission on Colleges http://www.sacscoc.org/

Scope of recognition: the accreditation and pre-accreditation ("Candidate for Accreditation") of degree-granting institutions of higher education in Alabama, Florida, Georgia, Kentucky, Louisiana, Mississippi, North Carolina, South Carolina, Tennessee, Texas, and Virginia, including distance education programs offered at those institutions.

1866 Southern Lane, Decatur, GA 30033 **Telephone:** (404)679-4500, Fax: (404)679-4558 E-mail address: <u>http://www.sacscoc.org/FAQTOC.asp</u>

# Western Association of Schools and Colleges, Accrediting Commission for Community and Junior Colleges <u>http://www.accjc.org/</u>

Scope of recognition: the accreditation and pre-accreditation ("Candidate for Accreditation") of community and junior colleges located in California, Hawaii, the United States territories of Guam and American Samoa, the Republic of Palau, the Federated States of Micronesia, the Commonwealth of the Northern Marianna Islands, and the Republic of the Marshall Islands, and the accreditation of such programs offered via distance education at these colleges.

10 Commercial Boulevard, Suite 204, Novato, CA 94949 Telephone: 415.506.0234, Fax: 415.506.0238 Email: <u>accjc@accjc.org</u>

# Western Association of Schools and Colleges, Accrediting Commission for Senior Colleges and Universities <u>http://www.wascsenior.org/</u>

Scope of recognition: the accreditation and pre-accreditation ("Candidate for Accreditation") of senior colleges and universities in California, Hawaii, the United States territories of Guam and American Samoa, the Republic of Palau, the Federated States of Micronesia, the Commonwealth of the Northern Mariana Islands and the Republic of the Marshall Islands, including distance education programs offered at those institutions.

985 Atlantic Avenue, Ste. 100 Alameda, CA 94501 Telephone: (510) 748-9001, FAX: (510) 748-9797 http://www.wascsenior.org/contact

#### Foreign Transcript Evaluation Sources

For your information, please see the list of agencies that have been approved by Human Resources to evaluate foreign transcripts for faculty by visiting the following web page: <u>http://www.naces.org/members.htm</u>.

| Home<br>About<br>NACES®                         | Current NACES®Members                                                                                                   |                                                                                                    |  |  |  |  |  |
|-------------------------------------------------|----------------------------------------------------------------------------------------------------|----------------------------------------------------------------------------------------------------|--|--|--|--|--|
| Current<br>Members                              | NACES ® members (as of January 2011)<br>Chair ▲ Charter Members ■ Membership Chair<br>Academic Evaluation Services Inc. | - Foreign Educational Document Service                                                                                                    |  |  |  |  |  |
| APPLYING FOR<br>MEMBERSHIP<br>CONTACT<br>NACES® | Academic Evaluation Services, Inc.     (Member since May 2008)     A227 Evaluations, LLC                                | (Member since April 1994)                                                                                                    |  |  |  |  |  |
|                                                 | (Member since May 2009)                                                                                                 | <ul> <li>Houndation for International Services, Inc.</li> <li>(Member since March 1987)</li> </ul>                                                                                |  |  |  |  |  |
|                                                 | Evaluations, & Education, Inc.     (Member since March 1987)                                                            | Global Credential Evaluators, Inc.<br>(Member since March 2004)     Global Services Associates, Inc.<br>(Member since May 2000)     International Academic Credential Evaluators. |  |  |  |  |  |
|                                                 | Education International, Inc.     (Member since March 1987)                                                             |                                                                                                    |  |  |  |  |  |
|                                                 | Educational Credential Evaluators,<br>Inc.                                                                              | Inc.<br>(Member since May 2006)                                                                                                    |  |  |  |  |  |
|                                                 | (Member since March 1987)  Educational Perspectives, nfp. (Member since April 2003)                                     | <ul> <li>International Consultants of Delaware, Inc.</li> <li>(Member since March 1987)</li> </ul>                                                                                |  |  |  |  |  |
|                                                 |                                                                                                    | <ul> <li>International Education Research</li> <li>Foundation, Inc.</li> <li>A</li> <li>(Member since March 1987)</li> </ul>                                                      |  |  |  |  |  |
|                                                 |                                                                                                    | Josef Silny & Associates, Inc.     International Education Consultants     (Member since April 1991)                                                                              |  |  |  |  |  |
|                                                 | • Evaluation Service, Inc.<br>(Member since June 1991)                                                                  | SpanTran Educational Services, Inc.     (Member since April 1996)                                                                                                    |  |  |  |  |  |
|                                                 | Foreign Academic Credential Service,<br>Inc.▲<br>(Member since March 1987)                                              | World Education Services, Inc.     (Member since March 1987)                                                                                                    |  |  |  |  |  |
|                                                 |                                                                                                    | Applying for Momborship / Contact NACES®                                                                                                    |  |  |  |  |  |
|                                                 | Home / About NACES® / Current Members / Applying for Membership / Contact NACES®                                        |                                                                                                    |  |  |  |  |  |

"OFCD <u>Faculty Search Button</u> is the <u>Browser Back Button</u>"

### Navigating The Council For Higher Education Accreditation Website

www.chea.org

After logging onto the Council for Higher Education Accreditation Website, click on Databases and Directories.

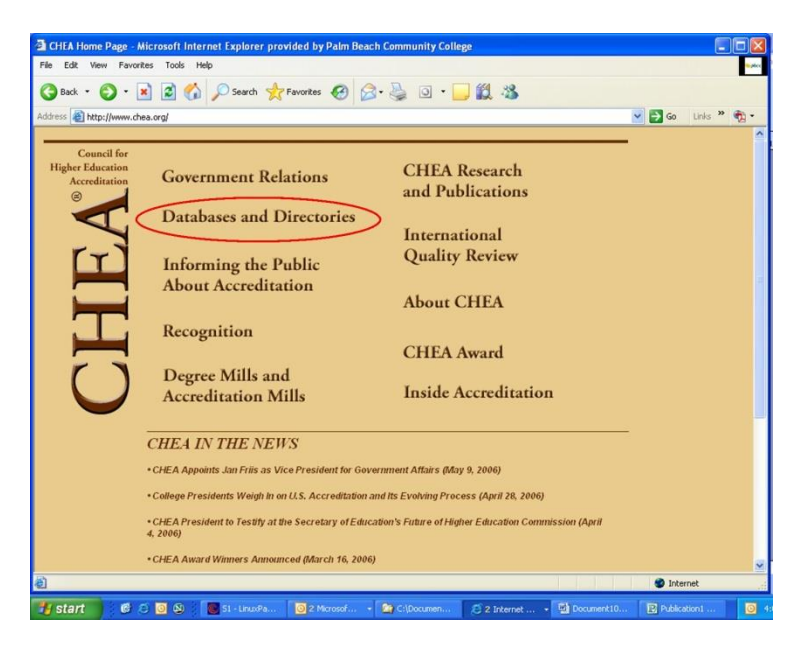

From this drop-down select:

 Database of Institutions and Programs Accredited By Recognized U.S. Accrediting Organizations

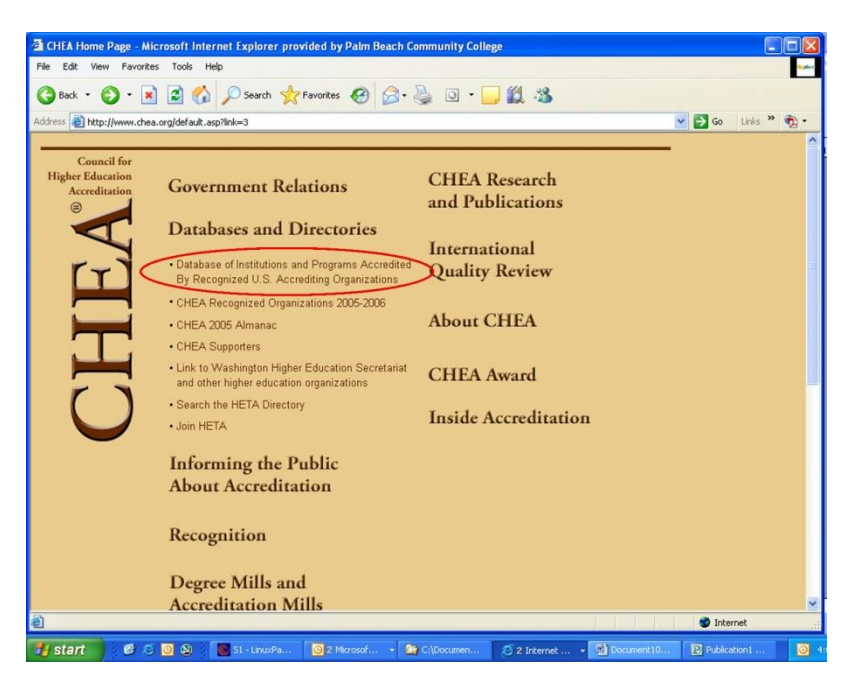

This screen will reveal the top of a user agreement.

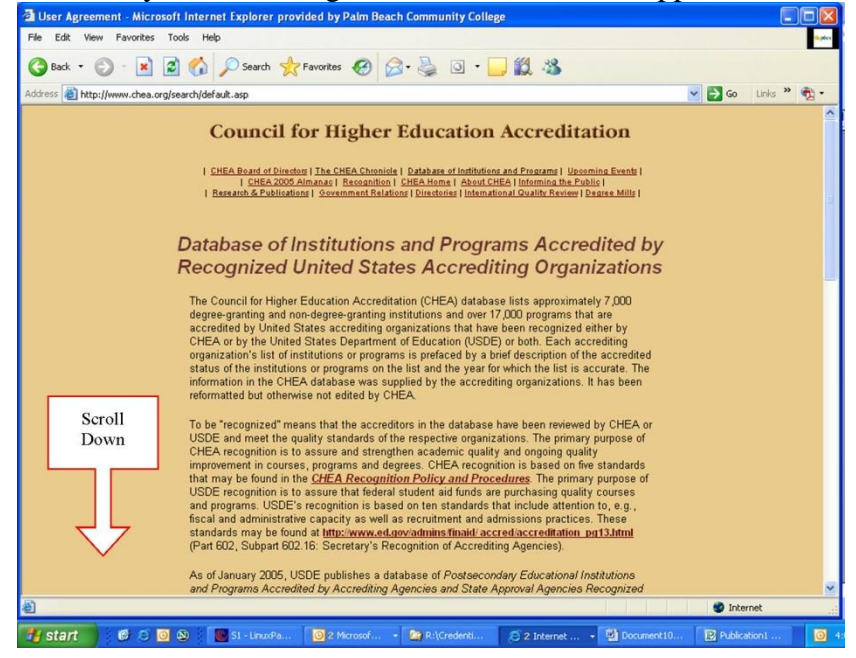

Scroll down and click on "I agree"

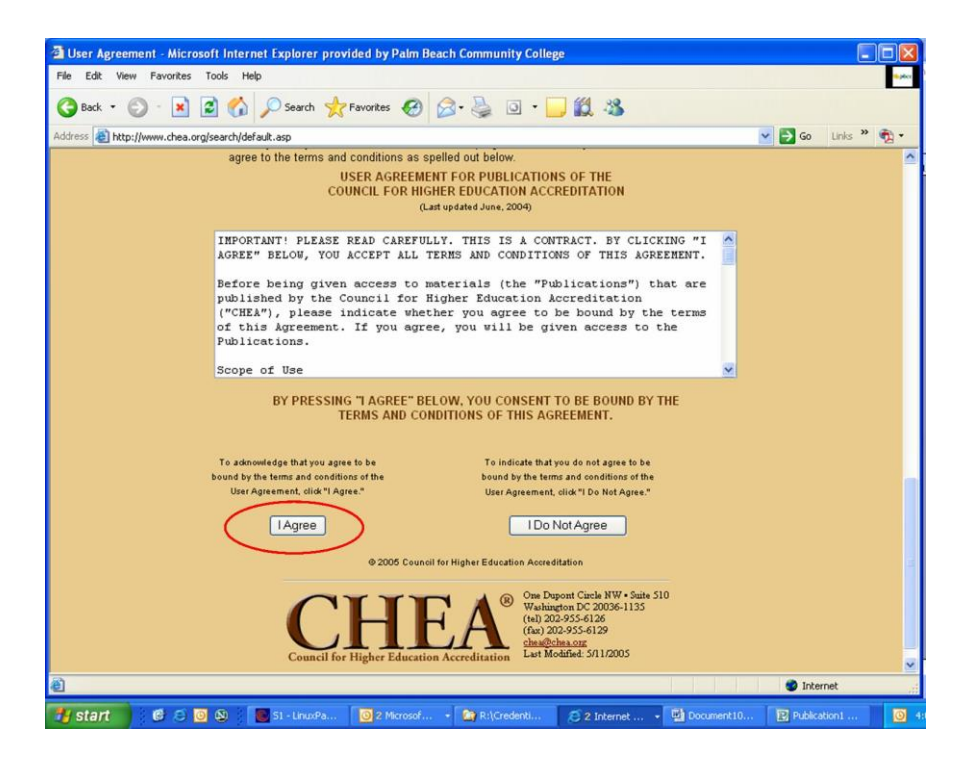

This action will bring up the top of the search screen where you can research:

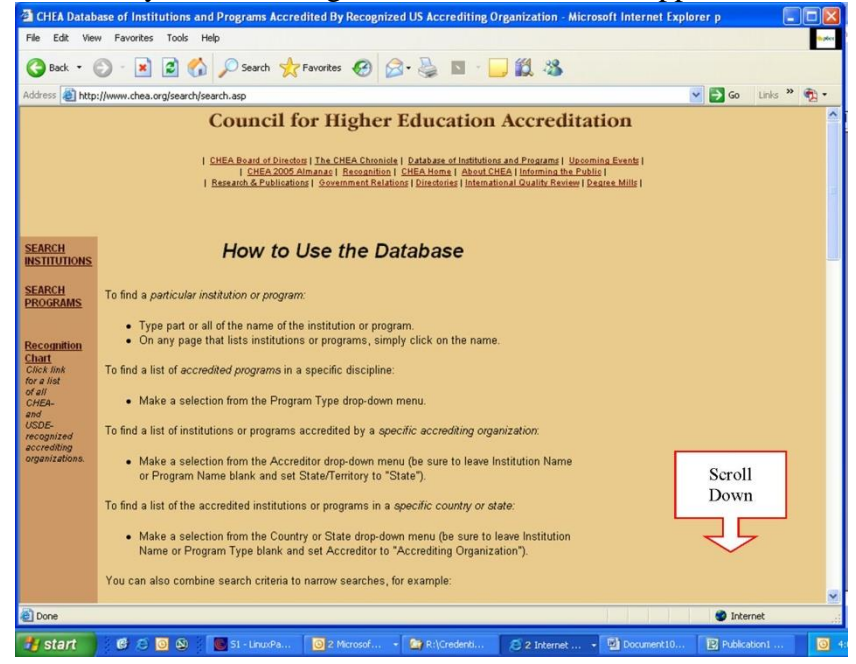

institution accreditation or a specific program accreditation.

| 🗿 CHEA Datab   | base of Instit              | utions and Programs Accre                                                                                                    | dited By Recognize                                                                        | d US Accrediting O                                                   | rganization - Micros                              | soft Internet Exp    | lorer p |         |        |
|----------------|-----------------------------|----------------------------------------------------------------------------------------------------|-------------------------------------------------------------------------------------------|----------------------------------------------------------------------|---------------------------------------------------|----------------------|---------|---------|--------|
| File Edit Vie  | w Favorites                 | Tools Help                                                                                                    |                                                                                           |                                                                      |                                                   |                      |         |         | • plex |
| G Back 🔹       | 🖸 · 💌                       | 🗟 ሰ 🔎 Search 🤺                                                                                                    | Favorites 🚱 💈                                                                             | 3• 🍓 🗖 - 🚺                                                           | 12 3                                              |                      |         |         |        |
| Address 🙆 http | ://www.chea.or              | rg/search/search.asp                                                                                                    |                                                                                           |                                                                      |                                                   |                      | 💙 🛃 Go  | Links » | •2     |
|                |                             | Ser<br>Some institutional accre<br>These are identified by an a                                                                         | arch for Accred<br>aditors also review fr<br>asterisk (*) in each a                       | ited Institutions<br>ee-standing, single p<br>accrediting organizati | urpose institutions.<br>on's list of institution  | 18.                  |         |         | ~      |
|                | Institution<br>Name         |                                                                                                    |                                                                                           |                                                                      |                                                   |                      |         |         |        |
|                | U.S.<br>State/<br>Territory | State/Territory                                                                                                    | ~                                                                                         |                                                                      |                                                   |                      |         |         |        |
|                | Country                     | Any Country                                                                                                    | ~                                                                                         |                                                                      |                                                   |                      |         |         |        |
|                | Accreditor                  | Any Accreditor<br>Association of Advanced R<br>Association for Biblical Hig<br>Accrediting Bureau of Hea<br>Accrediting Council for Cor | Rabbinical and Taln<br>gher Education (ABH<br>Ith Education Schoo<br>ntinuing Education a | nudic Schools (AAR<br>IE)<br>Ils (ABHES)<br>nd Training (ACCET       | TS)                                               |                      |         |         |        |
|                |                             |                                                                                                    | Search for Ir                                                                             | nstitution                                                           |                                                   |                      |         |         |        |
|                |                             | Se                                                                                                    | earch for Accred                                                                          | lited Programs                                                       |                                                   |                      |         |         |        |
|                | Some pr                     | ogrammatic accreditors also<br>These are identified by an                                                                               | review free-standing<br>asterisk (*) on each                                              | , single purpose inst<br>accrediting organiza                        | itutions in their respe<br>tion's list of program | ective fields.<br>s. |         |         | ~      |
| 🙆 Done         |                             |                                                                                                    |                                                                                           |                                                                      |                                                   |                      | 🎯 Inter | met     |        |
| 🐮 start        | 60                          | 🗿 🔕 🛛 💽 51 - LinuxPa                                                                                                    | 2 Microsof                                                                                | R:\Credenti                                                          | 🥖 2 Internet 🔹                                    | Document10           | Publica | tion1   | O      |

Fill in the institution to be researched in the blank provided and select the state from the drop-down. Click on: **Search for Institution.** This will bring up a listing of all the institutions with the same name and locations within the state selected.

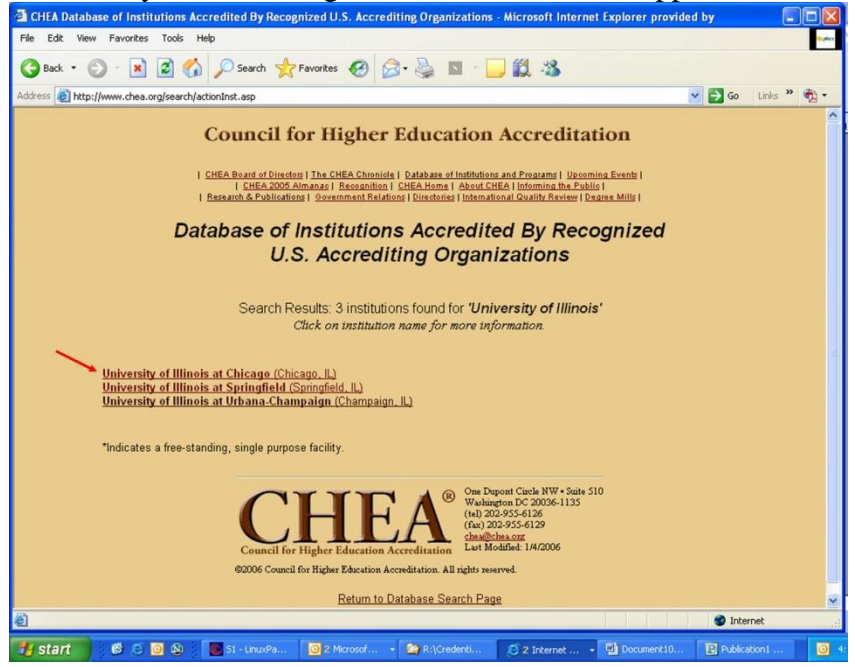

Click on the institution you are looking for and this will bring up the specific institution screen with the accreditation agency listed at the bottom of the screen. The initials in parenthesis should match the drop down in the Online Faculty Credentialing Database screen for Advanced Degrees.

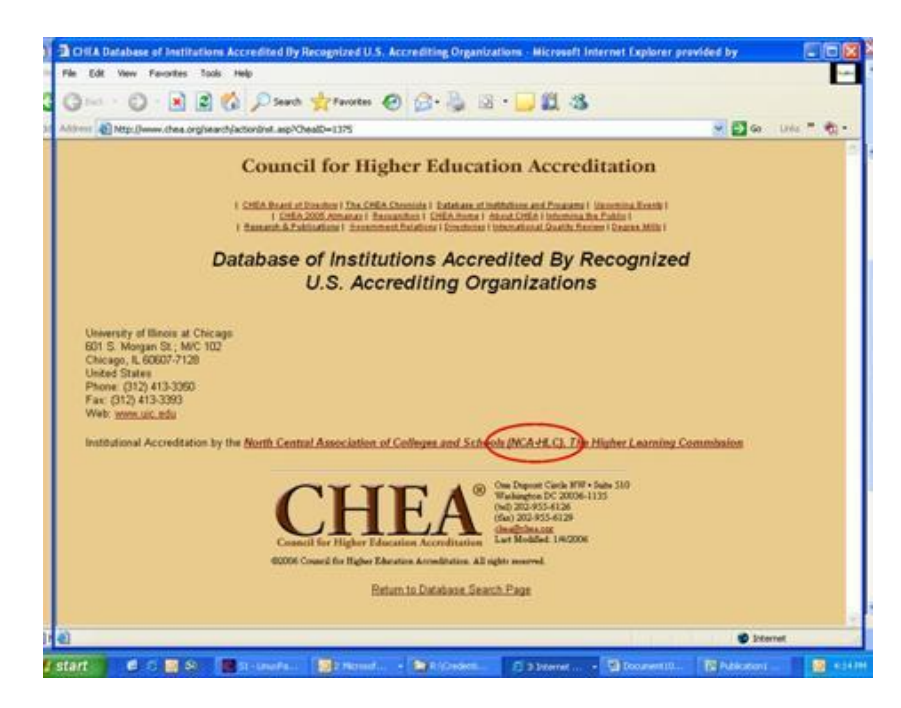

Close out this window by clicking on the large red **"X"** in the top right hand corner. This will bring you back to the specific institution list. From here you can click on the browser back button to search for the next institution to be researched